# **Quick Start Guide**

## **Prerequisites**

## What do you need?

- 1. RAK7246G WisGate Developer D0 Gateway
- 2. 16GB SD Card (included) + Card Reader
- 3. 5V at least 2.5A Micro USB Power Supply (not included)
- 4. A Windows/Mac OS/Linux Computer

## What's included in the Package?

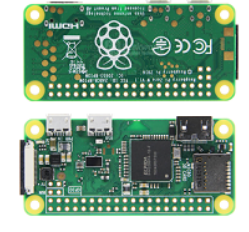

Raspberry Pi Zero W

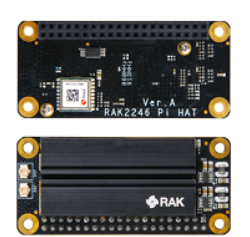

RAK2246 Pi HAT (SX1308) (1x)

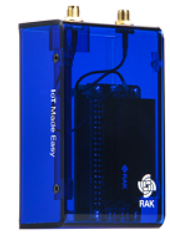

Plastic Enclosure (1x)

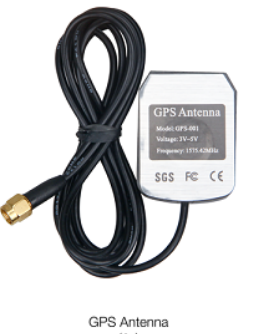

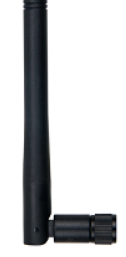

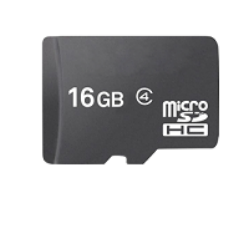

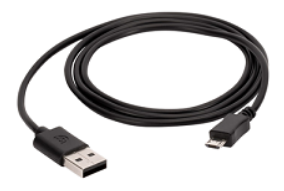

Micro USB Cable (1x)

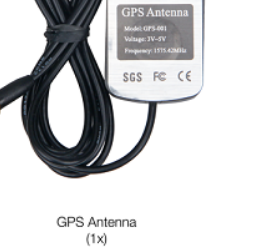

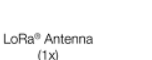

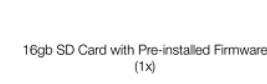

Figure 1: RAK7246G Package Contents

## **Product Configuration**

## **Accessing your Gateway**

After burning the image into the SD Card, make sure you have inserted the SD Card with the Latest Firmware installed to the RAK7246G WisGate Developer D0 Gateway and the LoRa and GPS Antenna attached to it. After which, you can now safely power on the gateway.

#### WARNING

Before powering the RAK7246G WisGate Developer D0 Gateway, you must install the LoRa and GPS antennas. Not doing so might damage the boards.

## Wi-Fi AP Mode

By default, the Gateway will work in Wi-Fi AP Mode which means that you can find an SSID named like "Rakwireless\_XXXX" on your PC Wi-Fi Network List.

## **BAK**<sup>®</sup> Documentation Center

| Rakwireless_AA67<br>Secured | lly     | 1. | Rakwireless_AA67<br>Secured<br>Enter the network secur | ity key |     |
|-----------------------------|---------|----|--------------------------------------------------------|---------|-----|
|                             |         |    | lakwireless                                            |         | 101 |
|                             | Connect |    | Next                                                   | Cancel  |     |

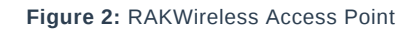

#### VOTE:

"XXXX" is the last 2 bytes of your RAK7246's WiFi MAC address. Connect to this Wi-Fi SSID using the password provided below. Take note also of the default IP address of the Gateway provided below as this will be needed in connecting via SSH.

- Wi-Fi Password: rakwireless
- Default IP Address: 192.168.230.1

## Log into the Gateway

### 1. Windows OS

SSH (Secure Shell) is typically used to log in to a remote machine and execute commands. There are a lot of free and good SSH Clients out there namely **Putty** , **BitVise SSH Client**, **MobaXterm** and many more. Feel free to choose one that fits your needs, you will be using Putty for this guide.

| 🔀 PuTTY Config                                                                                                    | uration      |                                                                                           |                                                                                     |                                                         |                                                                                       |                | ?                                                      | $\times$           |
|----------------------------------------------------------------------------------------------------|--------------|-------------------------------------------------------------------------------------------|-------------------------------------------------------------------------------------|---------------------------------------------------------|---------------------------------------------------------------------------------------|----------------|--------------------------------------------------------|--------------------|
| Category:                                                                                                    |              |                                                                                           |                                                                                     |                                                         |                                                                                       |                |                                                        |                    |
| Session<br>Logging<br>Terminal<br>Keyboard<br>Bell<br>Features<br>Window<br>Appearance<br>Behaviour<br>Translation<br>Selection<br>Colours<br>Connection<br>Proxy<br>Telnet<br>Rlogin<br>SSH<br>Serial |              | Specify<br>Host <u>N</u><br>192.16<br>Conne<br>Ray<br>Load, sa<br>Sav <u>e</u> d<br>Defau | Ba<br>the de<br>lame (<br>68.230<br>ction t<br>sessi<br>ave or<br>Sessi<br>ult Sett | sic option<br>estination<br>or IP add<br>.1<br>ype:<br> | s for your PuTT<br>you want to cor<br>ress)<br>Rlogin () stored session er () Only () | Y ses<br>nnect | ssion<br>to<br>Port<br>22<br>Coa<br>Loa<br>Say<br>Dele | Serial<br>ad<br>ge |
| About                                                                                                    | <u>H</u> elp |                                                                                           |                                                                                     |                                                         | <u>O</u> pen                                                                          |                | <u>C</u> an                                            | cel                |

Figure 3: Putty Software for SSH in Windows

- If you have connected to the Gateway through Wi-Fi AP Mode, the IP Address is 192.168.230.1
- It will then prompt you to enter the username and password. The default username is "pi" and the default password is "raspberry"

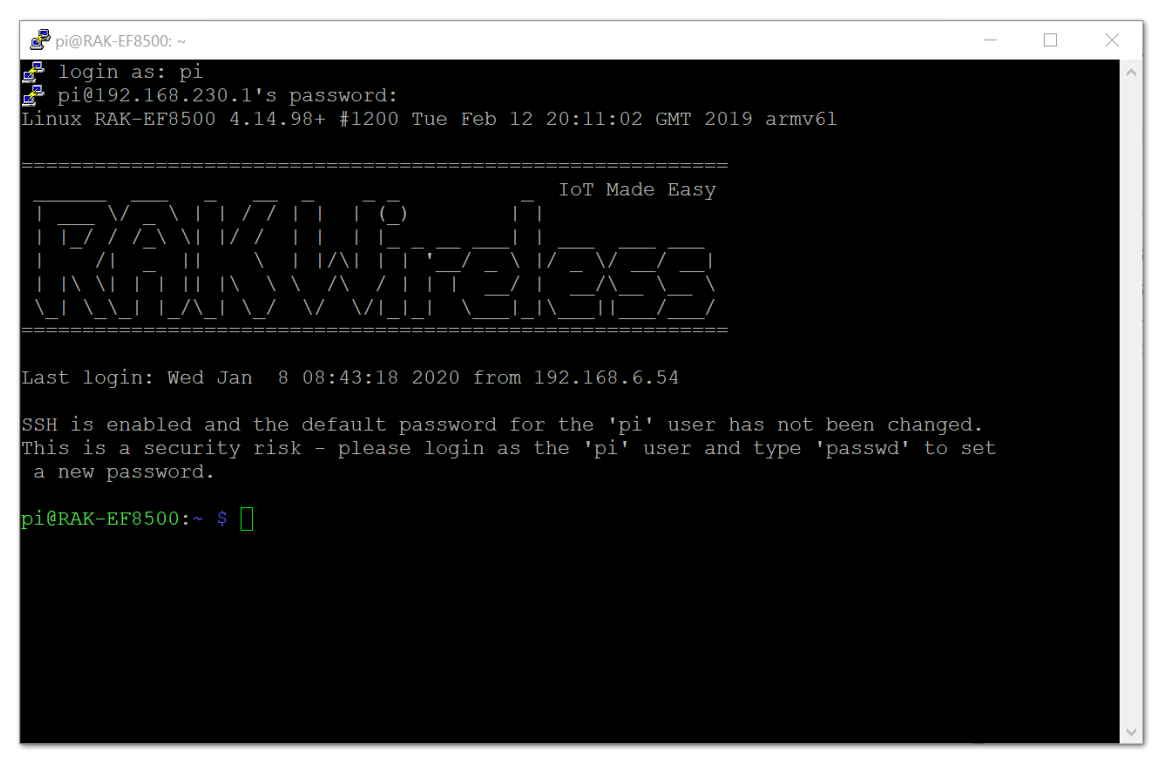

Figure 4: Command line after log in

### 2. Mac OS

Open the Terminal of Mac OS. Launch the **Terminal** application, which is found in "/Applications/Utilities/" directory but you can also launch it from Spotlight by hitting Command + Spacebar and typing "Terminal" and then return:

| ् terminal              | ×                                         |
|-------------------------|-------------------------------------------|
| ТОР НІТ                 |                                           |
| 🛅 Terminal              |                                           |
| DEFINITION              |                                           |
| 🀱 terminal              | >                                         |
| SIRI KNOWLEDGE          | -                                         |
| leathrow Terminal 3     |                                           |
| 🗟 Terminal 3            |                                           |
| < Terminal 3 station    |                                           |
| Terminal 3 station      | Terminal                                  |
| WEBSITES                | Version: 2.9.5                            |
| 🛩 manila-airport.net    |                                           |
| 🤣 miaa.gov.ph           |                                           |
| w en.wikipedia.org      | Kind Application                          |
| DEVELOPER               | Size 10.1 MB                              |
| Terminal.php            | Created 26/02/2019<br>Modified 13/03/2020 |
| Terminal.php — Projects | Last opened 22/05/2020                    |

Figure 5: Opening Terminal in Mac OS

Open the terminal of Mac OS. Enter root mode by typing the following command: sudo -i

• If you are not in root mode, enter ssh pi@192.168.230.11 in the terminal to login to your Gateway, the default password is "**raspberry**".

### 3. Linux OS

If the OS of your PC is Linux, you should do the same as the Mac OS, except the root mode.

### **Accessing the Internet**

Assuming you have successfully logged into your Gateway using SSH, enter the following command in the command line:

| sudo gateway-config  |  |
|----------------------|--|
| Sudo gateway contrig |  |
|                      |  |

You will now then see a page like the following picture below

| RAK7246 (Gateway ID:B827EBFFFEDBB038) Version: 4.1.1R)         Configuration options:         Set pi password         2 Setup RAK Gateway LoRa concentrator         3 Restart packet-forwarder         4 Edit packet-forwarder config         5 Configure WIFI |  |
|----------------------------------------------------------------------------------------------------|--|
| < <b>0</b> K > < Quit >                                                                                                    |  |
|                                                                                                    |  |

Figure 6: Configuration Options for the Gateway

- 1. Set pi password used to set/change the password of the gateway.
- 2. Set up RAK Gateway LoRa Concentrator used to configure the frequency, which the gateway will operate on, and the LoRaWAN Server which the gateway will work with.
- 3. Restart packet -forwarder used to restart the LoRa packet forwarded process.
- 4. Edit packet-forwarder config- used to open the global\_conf.json file, in order to edit LoRaWAN parameters manually.
- 5. Configure Wifi used to configure the Wi-Fi settings in order to connect to a network.

### **Connect through Wi-Fi**

If you want to connect through Wi-Fi, it can easily be done with the Wireless capabilities of the Raspberry Pi Zero W by choosing "**5 Configure WIFI**". By default, the RAK7246G WisGate Developer D0 Gateway works in Wi-Fi AP Mode. In order for the Gateway to connect to the router, it must work in Wi-Fi Client Mode.

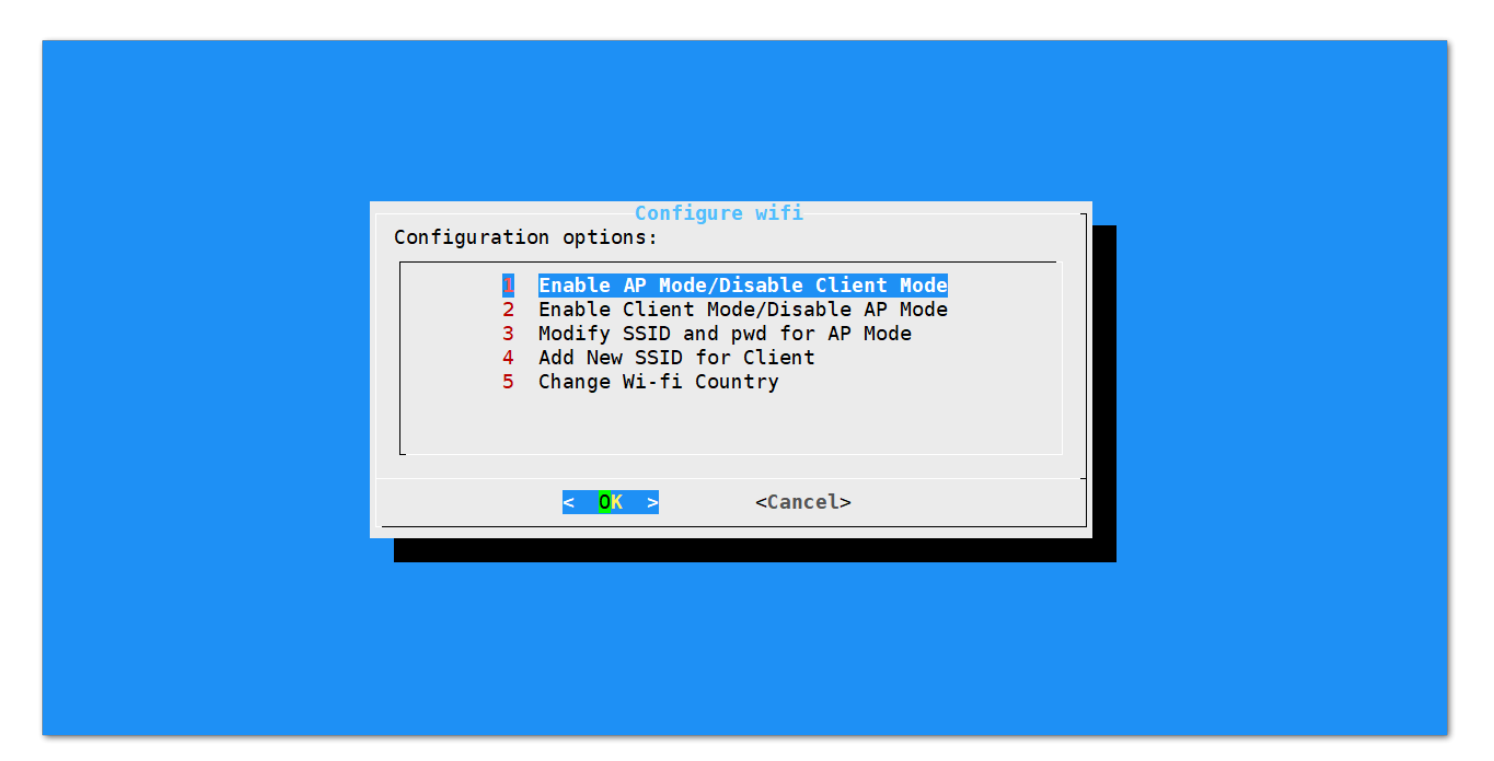

Figure 7: Configuration options for WIFI

There are 5 options to choose from in the Wi-Fi configuration menu:

- 1. Enable AP Mode/Disable Client Mode the Gateway will work in Wi-Fi Access Point Mode after rebooting while the Wi-Fi Client Mode will be disabled (this is the default mode).
- 2. Enable Client Mode/Disable AP Mode the Gateway will work in Wi-Fi Client mode after rebooting, while Wi-FI AP Mode will be disabled.
- Modify SSID and pwd for AP Mode used to modify the SSID and password of the Wi-Fi AP. Only works if the Wi-Fi AP Mode is enabled.
- 4. Add New SSID for Client this is used if you want to connect to a new Wi-Fi Network. Only works in Wi-Fi Client mode.
- 5. Change Wi-Fi Country this is used to modify the Resident Country to match with Wi-Fi standards.

#### VOTE:

In order to enable Wi-Fi Client Mode, you have to disable first the Wi-Fi AP Mode

Once Wi-Fi AP Mode has been disabled by choosing "2 Enable Client Mode/Disable AP Mode", you can now then connect to a new Wi-Fi Network by choosing "4 Add New SSID for Client":

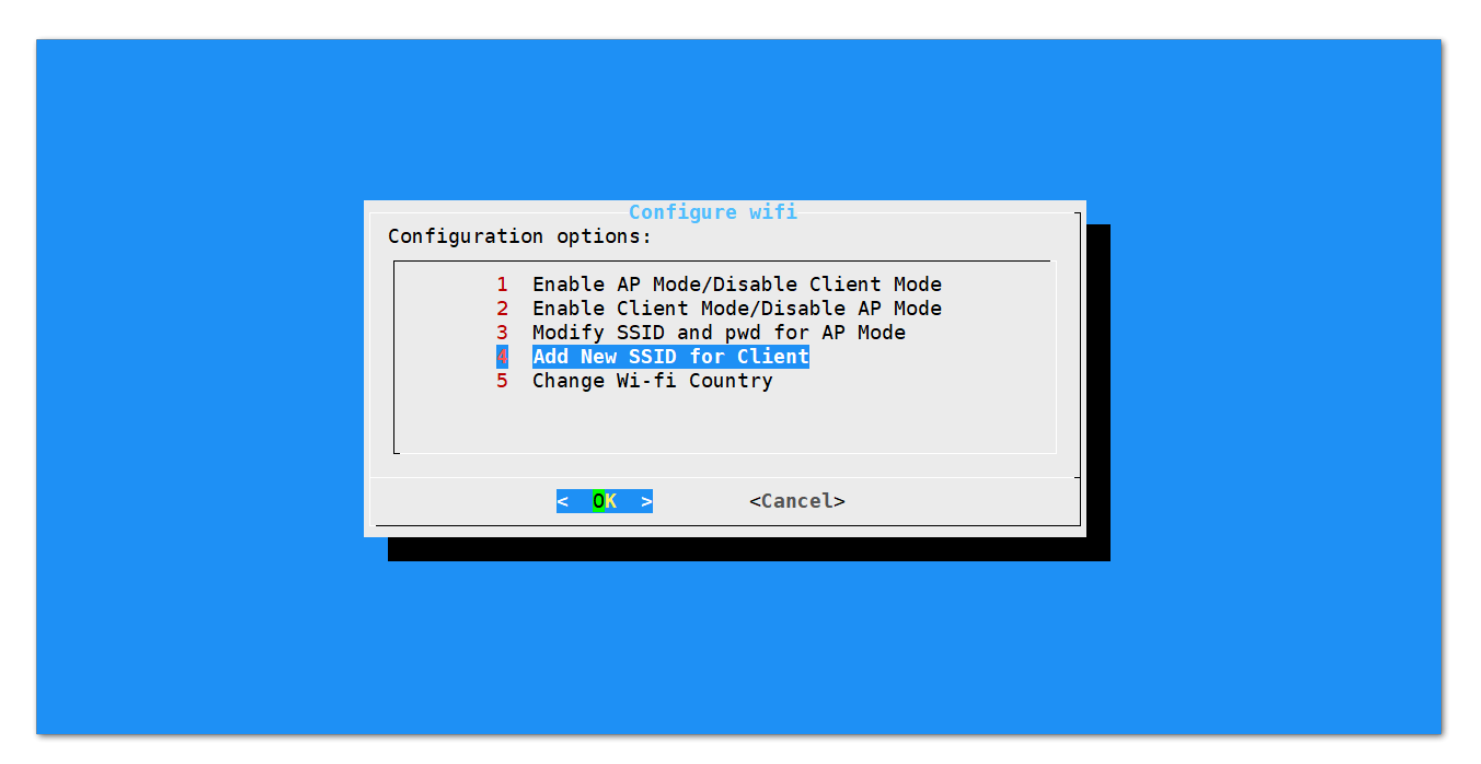

Figure 8: Add a New SSID

• Start by selecting your country of residence:

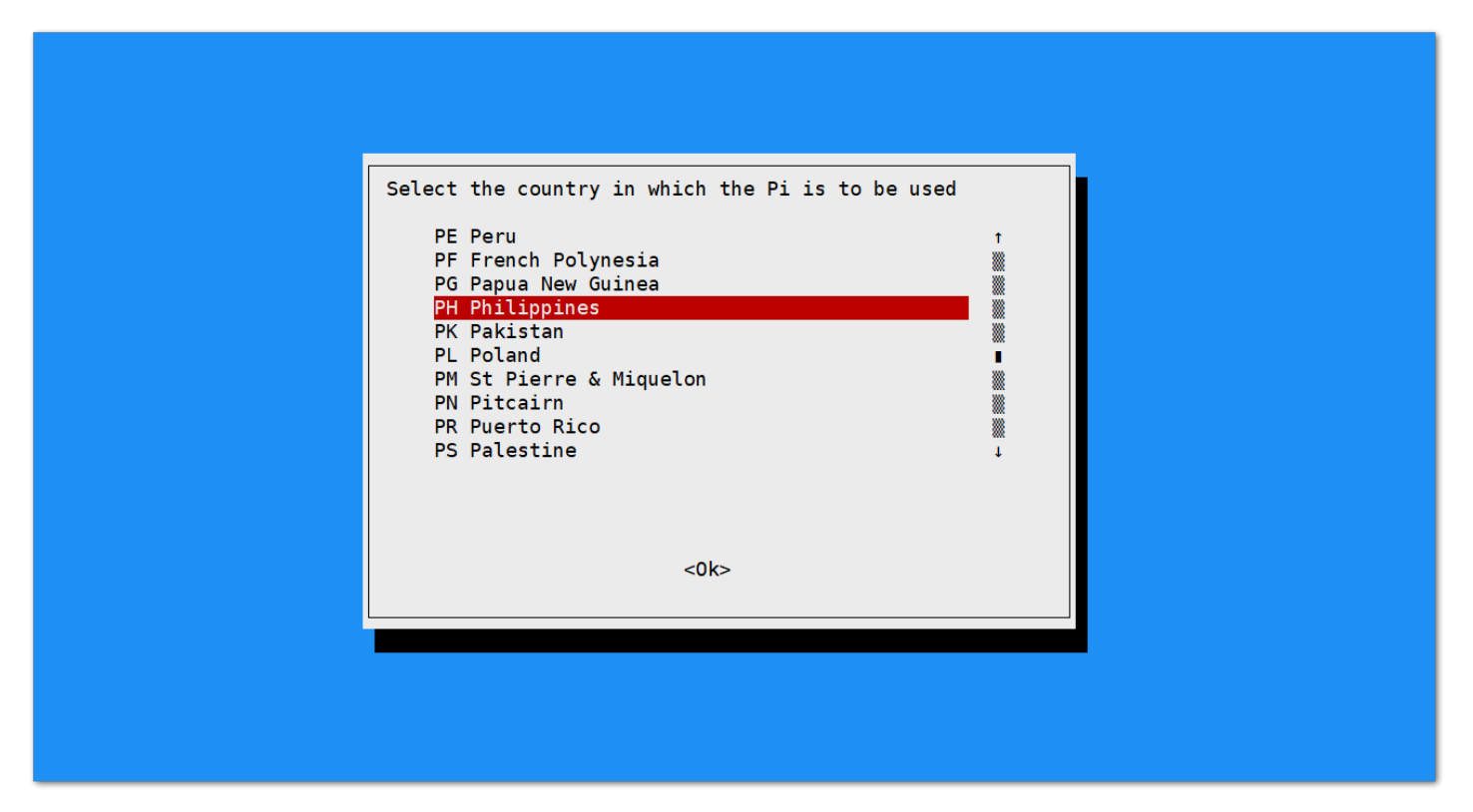

Figure 9: Selecting Country of Residence

• Enter the SSID of the network you want to connect:

#### WARNING

Please ensure to input the correct Wi-Fi SSID and Password or you will not be able to connect to the RAK7246G again via SSH in Wi-Fi AP Mode. If stuck in this situation, follow this procedure listed in the Accessing the Internet document which is applicable for all Raspberry Pi based gateways to work again in Wi-Fi AP mode.

| Please enter SSID |
|-------------------|
| <0k>              |
|                   |

Figure 10: SSID of the Network you want to connect to.

• Enter also the password. Just leave it empty if None.

| Please enter passphrase. Leave it empty if none.<br> |                                                  |
|------------------------------------------------------|--------------------------------------------------|
| <0k>                                                 | Please enter passphrase. Leave it empty if none. |
|                                                      | <0k>                                             |
|                                                      |                                                  |

Figure 11: Password of the Wi-Fi

• Lastly, reboot the gateway using the command sudo reboot in the command line and it will connect to the router successfully.

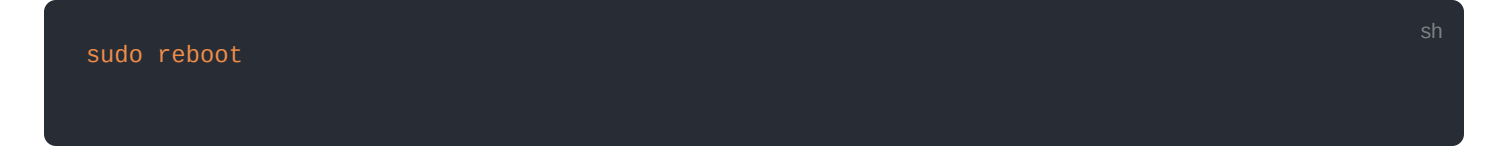

## **Optional Configurations**

These configurations under this section are only optional and situational.

### **Reverting Back to Wi-Fi AP Mode**

In the event that you have entered either or both incorrect Wi-Fi SSID and Password in the Wi-Fi Client Mode setup for the RAK7246G WisGate Developer D0 Gateway to connect to the router, follow these set of steps for you to work again in Wi-Fi AP Mode and redo the setup.

 Remove the SD Card from your RAK7246G WisGate Developer D0 Gateway and insert it into your PC. Your PC should be able to detect it same with the image below:

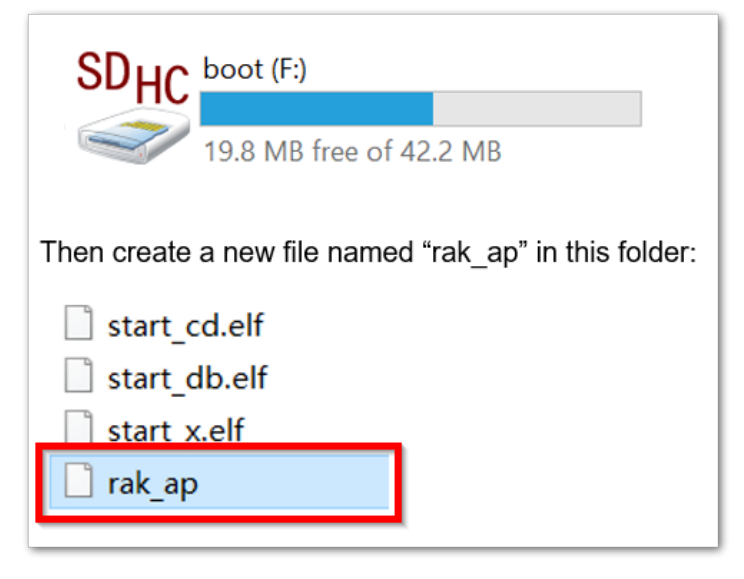

Figure 12: Creating rak\_ap file to your SD Card

• Using your "Command Prompt" or "Terminal", navigate to your SD Card and type this command to generate the "rak\_ap" file.

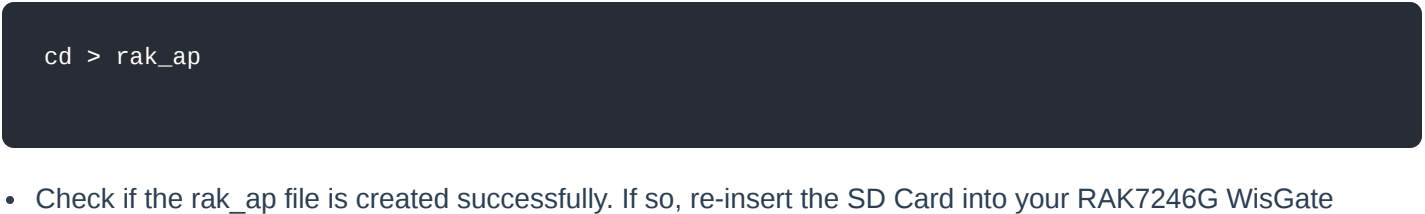

 Check if the rak\_ap file is created successfully. If so, re-insert the SD Card into your RAK7246G WisGate Developer D0 Gateway and it should work again in Wi-Fi AP Mode.

## **Configuring the Gateway**

Assuming you have successfully logged into your Gateway using SSH, enter the following command in the command line:

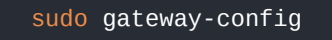

You will see a page like the following picture below:

## SAK<sup>®</sup> Documentation Center

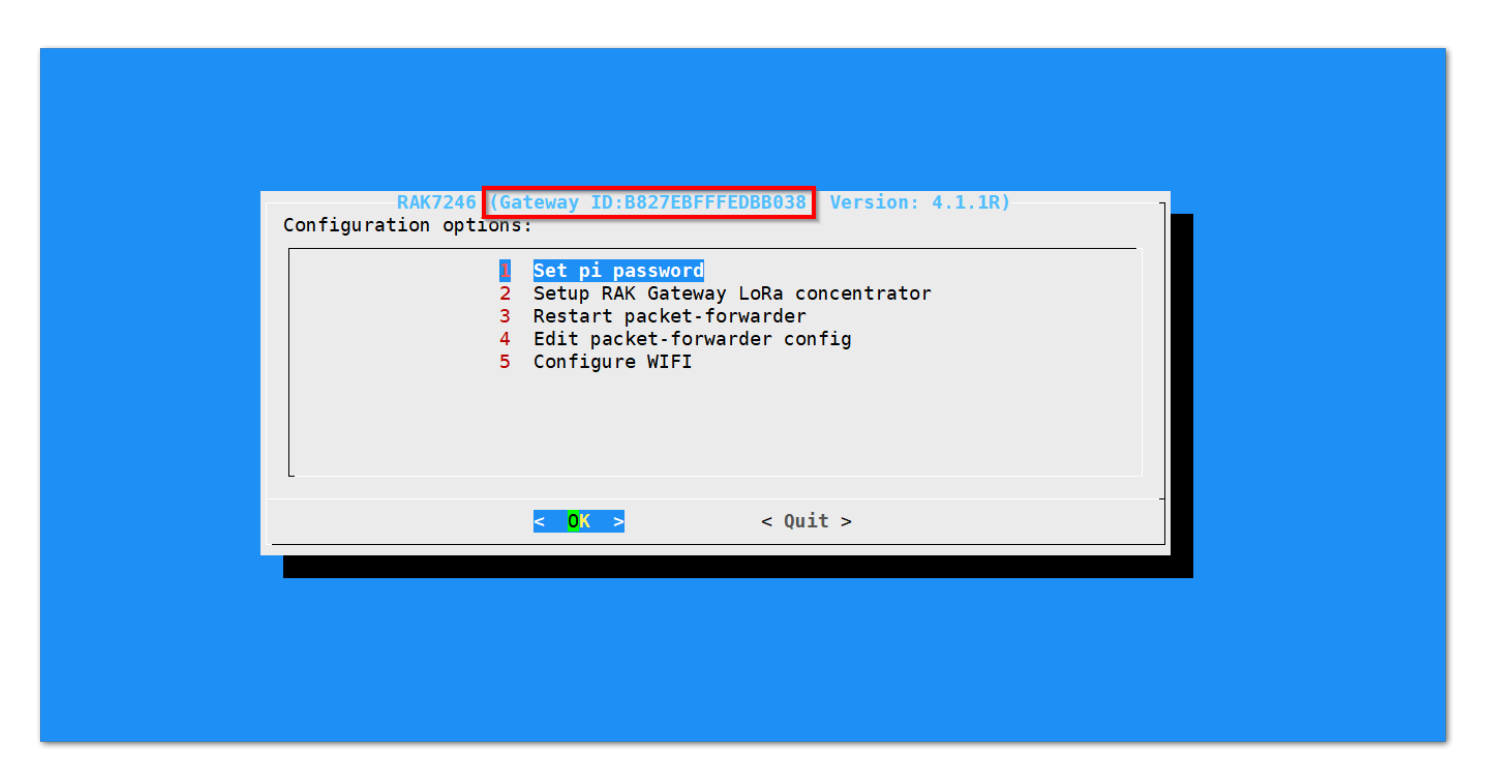

Figure 13: Config Options for the Gateway

- 1. Set pi password used to set/change the password of the Gateway.
- 2. Set up RAK Gateway LoRa Concentrator used to configure the frequency, which the Gateway will operate on, and the LoRaWAN Server which the Gateway will work with.
- 3. Restart packet -forwarder used to restart the LoRa packet forwarded process.
- Edit packet-forwarder config- used to open the global\_conf.json file, in order to edit LoRaWAN parameters manually.
- 5. Configure Wifi used to configure the Wi-Fi settings in order to connect to a network.

#### **NOTE**:

A unique ID will be generated in for Gateway. This is also called Gateway EUI squared in red in the figure above and is essential for registering the gateway with any LoRa Network Server (TTN, ChirpStack)

There is also another way to get your "Gateway ID", just enter the command below in the command line:

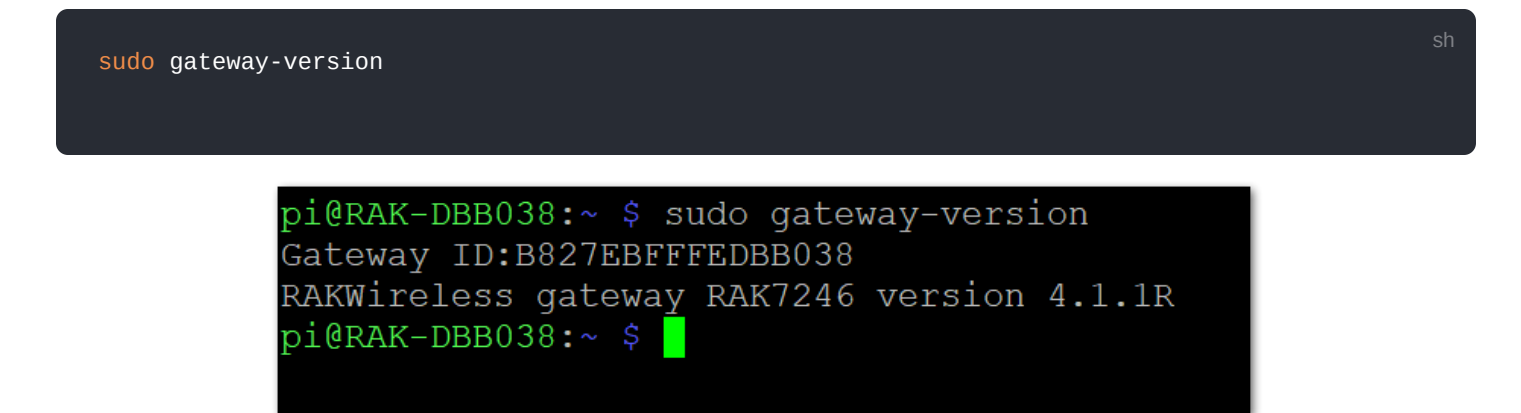

Figure 14: Gateway ID using the command line

### Setting a new password for the Gateway

It is a good security practice to change the default password "**raspberry**" which is the same on all Raspberry Pi devices.

1. First, choose "1 Set pi password" option referred on the image below.

## **BAK**<sup>®</sup> Documentation Center

| Configu | RAK7246 (Gateway ID:B827EBFFFEDBB038 Version: 4.1.1R)<br>uration options:<br>Set pi password<br>2 Setup RAK Gateway LoRa concentrator<br>3 Restart packet-forwarder<br>4 Edit packet-forwarder config<br>5 Configure WIFI |  |
|---------|----------------------------------------------------------------------------------------------------|--|
|         | < <mark>0% &gt;</mark> < Quit >                                                                                                    |  |
|         |                                                                                                    |  |

Figure 15: Set Pi Password

2. Next, press "Yes" and you will be asked to enter your new password twice then press "Enter".

| You will be asked to enter a new password. |
|--------------------------------------------|
|                                            |
|                                            |
|                                            |

Figure 16: Confirm Password Change

3. Alright, the success message for changing password will then pops up.

| Setup pi password         Password has been changed succesfully.         < OK > |  |
|---------------------------------------------------------------------------------|--|
|                                                                                 |  |
|                                                                                 |  |

Figure 17: Successful Password Change

## Setup RAK Gateway LoRa Concentrator

This menu allows you to select your LoRa frequency band and one of the two available Networks Server options by choosing "2 Setup RAK Gateway LoRa concentrator"

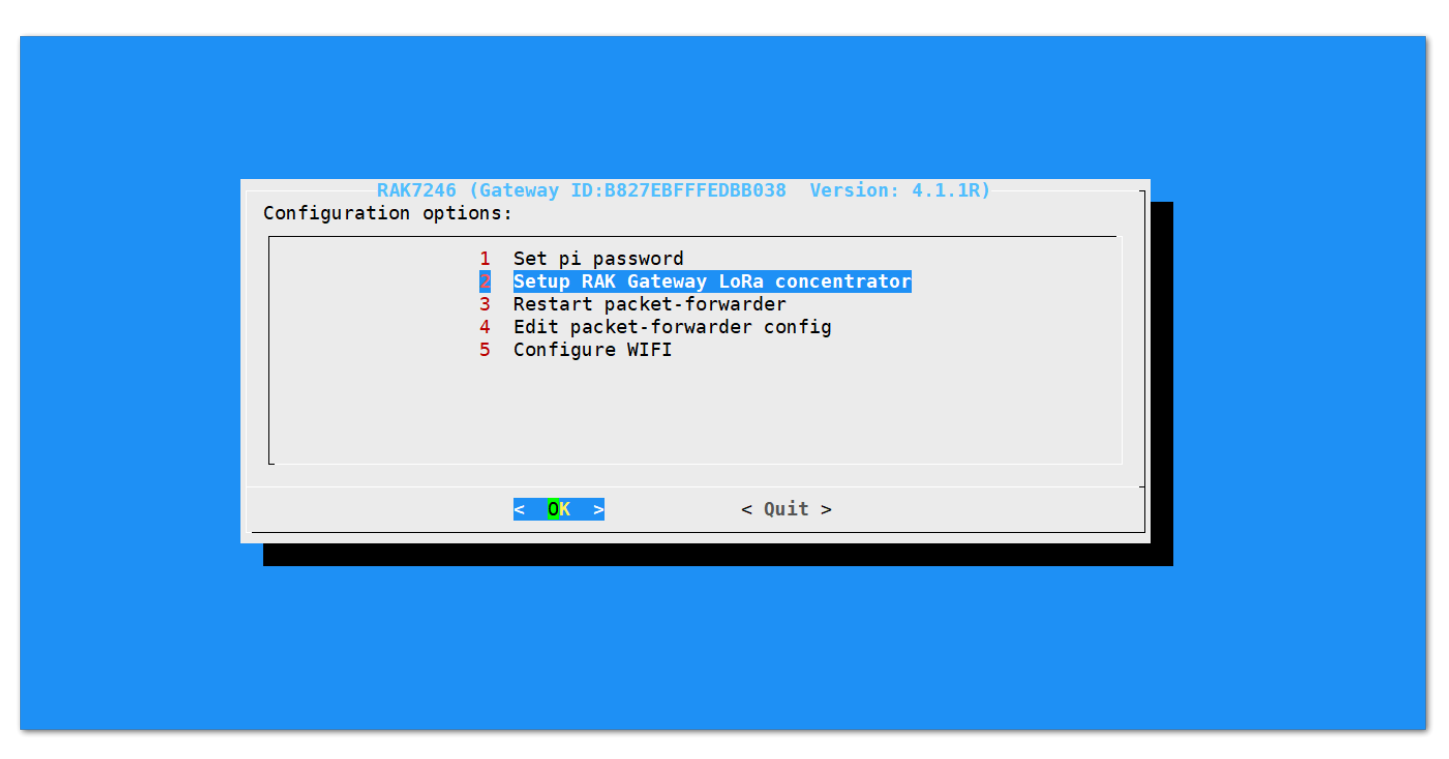

Figure 18: Choosing Setup RAK Gateway LoRa concentrator

You can choose one of two supported LoRa Servers here: **TTN** or **ChirpStack**.

### Server is TTN

| Server-plan configuration Select the Server-plan: |
|---------------------------------------------------|
| Server is TTN<br>2 Server is Other server         |
| < OK > <cancel></cancel>                          |
|                                                   |
|                                                   |
|                                                   |
|                                                   |

#### Figure 19: Server is TTN

• TTN (The Things Network) - If you choose TTN as the LoRa Server, you will see the following page. Visit this article 🖾 for more information on your local TTN frequency plan. This will allow you to choose the correct plan.

| TIN Channel-plan configuration         Select the Channel-plan :         AS_923       2       AU_915_928         2       AU_915_928       3       CN_470_510         4       EU_863_870       5       IN_865_867         6       KR_920_923       7       RU_864_870         8       US_902_928       US_902_928 |  |
|----------------------------------------------------------------------------------------------------|--|
| < OK > <cancel></cancel>                                                                                                    |  |

Figure 20: Selecting the TTN Channel Plan

After choosing the correct frequency, the success message will appear as shown below.

| Server-plan configuration<br>Server-plan configuration has been copied. |
|-------------------------------------------------------------------------|
|                                                                         |

Figure 21: Successfully Changed the Frequency

### Server is Chirpstack

| Server-plan configuration Select the Server-plan: |  |
|---------------------------------------------------|--|
| 1 Server is TTN<br>Server is Other server         |  |
|                                                   |  |
| < <mark>OK &gt;</mark> <cancel></cancel>          |  |
|                                                   |  |
|                                                   |  |
|                                                   |  |

Figure 22: Server Is Chirpstack

• **ChirpStack** - If you choose Chirpstack as your LoRa Server, choose "2 Server is Other server". First, configure your Regional Frequency Band by choosing the option below:

| Server Channel-plan configuration<br>Server Channel-plan: |
|-----------------------------------------------------------|
| Server Channel-plan configuration                         |
| < OK > <cancel></cancel>                                  |
|                                                           |
|                                                           |

Figure 23: Regional Frequency Band Option

For this example, we will be using EU868 Frequency Plan.

|   | Server Channel-plan configuration<br>Server Channel-plan:                                                                          |  |
|---|----------------------------------------------------------------------------------------------------|--|
|   | AS_923<br>2 AU_915_928<br>3 CN_470_510<br>4 EU_433<br>5 EU_863_870<br>6 IN_865_867<br>7 KR_920_923<br>8 RU_864_870<br>9 US_902_928 |  |
| - | < OK > <cancel></cancel>                                                                                                    |  |
|   |                                                                                                    |  |

Figure 24: Selecting the Chirpstack Channel Plan

Then, set the IP address of the ChirpStack which you want your Gateway to work with:

| server IP  |
|------------|
| SERVER_IP: |
|            |
| < OK >     |
|            |
|            |
|            |
|            |

Figure 25: Default LoRaServer IP Address

## RAK<sup>®</sup> Documentation Center

#### **NOTE:**

Unlike the other RAK boards, the RAK7246G WisGate Developer D0 Gateway does not have a Built-in LoRa Server. In this document, the IP Address of the Chirpstack is shown above. If you have another ChirpStack, you can fill its IP address here too.

You can then open your Chirpstack webpage by using the link below as an example. Make sure to have the [IP Address] changed same with what you have input in the previous step.

http://[IP Address]:8080/#/login

## **Connecting to the Things Network (TTN)**

The Things Network is about enabling low power devices to use long range gateways to connect to an opensource, decentralized network to exchange data with Application. Learn more about the Things Network through their documentation .

- First, you should have connected your Gateway into the internet through a router according to the method which has been introduced in the Accessing the Internet section.
- Second, config your Gateway and choose TTN as the LoRa Server and choose a correct frequency according to the method which has been introduced in the Configuring the Gateway section.
- Now go to the TTN Website ☐ and Login. You will then see the following page:

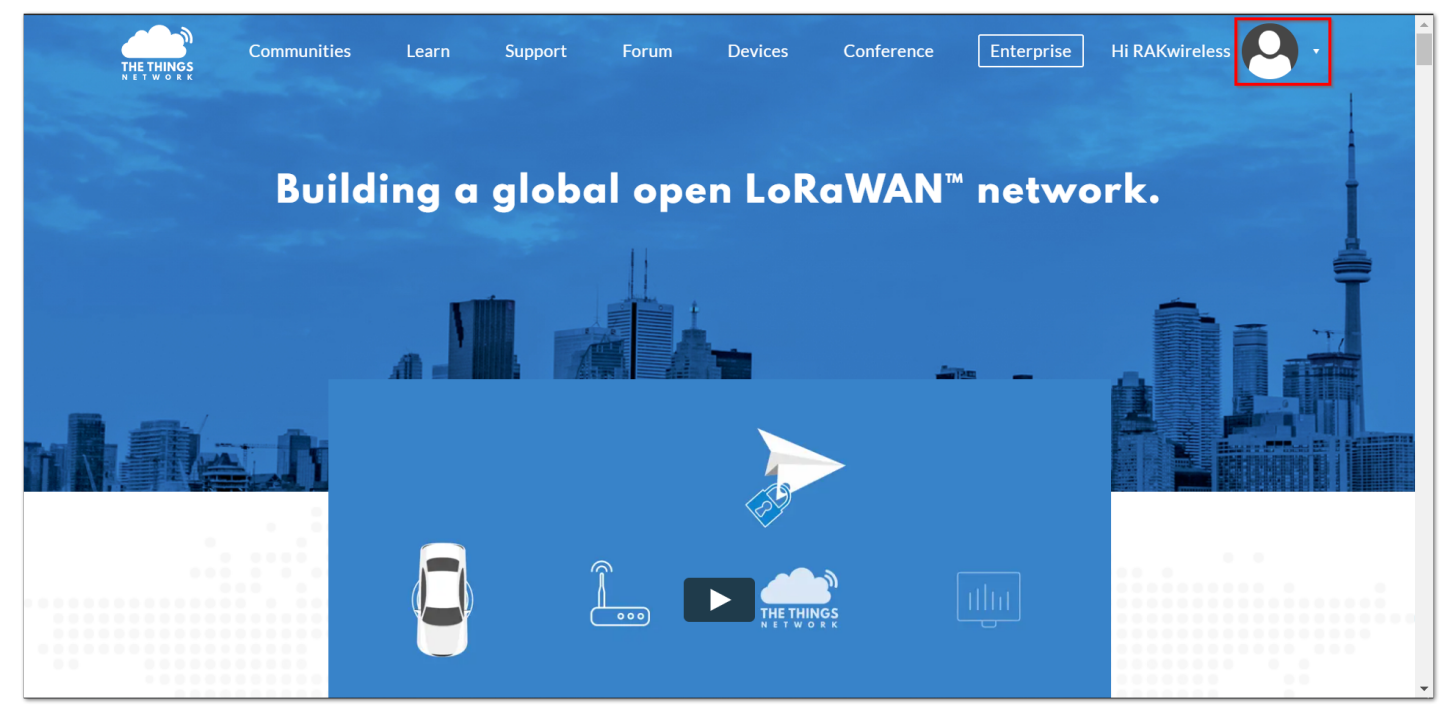

Figure 26: The Things Network Home Page

• Choose Console then Click Gateways.

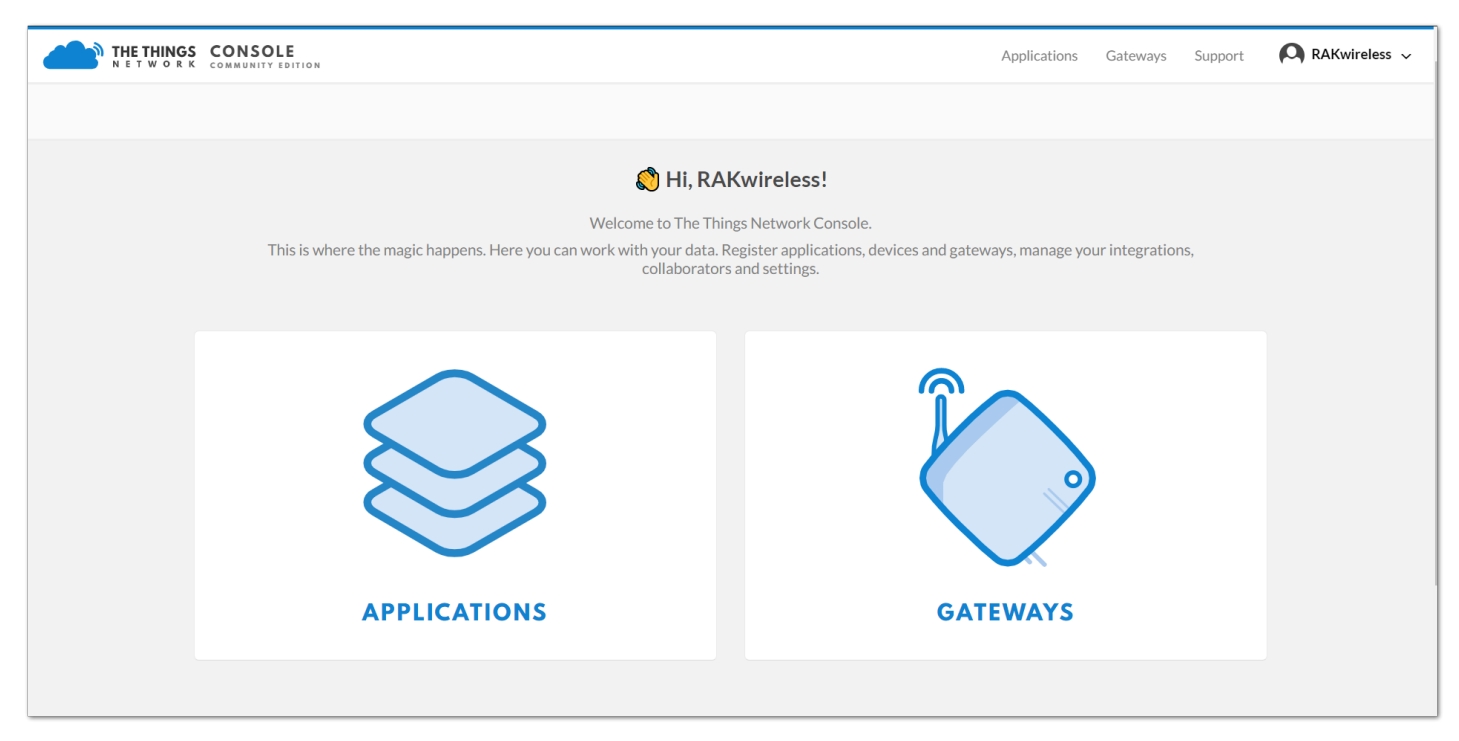

Figure 27: The Things Network Console Page

• All of your Registered Gateways will be displayed here in this page. Click "register gateway"

| ETHINGS  |     |                                  |                                                  | Applications | Gateways | Support           | \Lambda RAKwireless 🗸 |
|----------|-----|----------------------------------|--------------------------------------------------|--------------|----------|-------------------|-----------------------|
| Gateways |     |                                  |                                                  |              |          |                   |                       |
|          |     |                                  |                                                  |              |          |                   |                       |
|          |     |                                  |                                                  |              |          |                   |                       |
| GATEW    | AYS |                                  |                                                  |              |          | 🕂 <u>register</u> | <u>gateway</u>        |
|          |     | You do not                       | have any gateways                                |              |          |                   |                       |
|          |     | Get started                      | <u>l by registering one!</u>                     |              |          |                   |                       |
|          |     |                                  |                                                  |              |          |                   |                       |
|          |     |                                  |                                                  |              |          |                   |                       |
|          |     |                                  |                                                  |              |          |                   |                       |
|          |     |                                  |                                                  |              |          |                   |                       |
|          |     |                                  |                                                  |              |          |                   |                       |
|          |     | You are the network. Let's build | this thing together. — <u>The Things Network</u> |              |          |                   |                       |

Figure 28: Adding a Gateway to TTN

| THE THINGS CON    | SOLE                                                                                                    | Applications | Gateways | Support   | 🗛 RAKwireless 🗸 |
|-------------------|----------------------------------------------------------------------------------------------------|--------------|----------|-----------|-----------------|
| Gateway           | vs > Register                                                                                                    |              |          |           |                 |
| REG               | ISTER GATEWAY                                                                                                    |              |          |           |                 |
| <b>Gat</b><br>The | teway EUI<br>EUI of the gateway as read from the LoRa module                                                                                     |              |          |           |                 |
| Ва                | 3 27 EB FF FE DB BO 38                                                                                                    |              |          | 2 8 bytes |                 |
|                   | I'm using the legacy packet forwarder<br>Select this if you are using the legacy <u>Semtech packet forwarder</u> .                               |              |          |           |                 |
| Des<br>A hu       | scription<br>Jman-readable description of the gateway                                                                                            |              |          |           |                 |
| RA                | AKwireless Test Gateway                                                                                                    |              |          | 0         |                 |
| Free<br>The       | quency Plan<br><u>frequency plan</u> this gateway will use                                                                                       |              |          |           |                 |
| Eu                | Jrope B68MHz                                                                                                    |              |          | \$        |                 |
| Rou<br>The        | <b>ster</b><br>router this gateway will connect to. To reduce latency, pick a router that is in a region which is close to the location of the g | ateway.      |          | -         |                 |

Figure 29: Registering your Gateway

• **Gateway EUI** - refers to the Gatway ID you obtained from the previous steps. In case you forgot, just type gateway-version in the command line. This must be the same with the Gateway's True Gateway ID otherwise you will fail to register your Gateway on TTN.

|   | RAK7240       (Gateway ID:B827EBFFFEDBB038       Version: 4.1.1R)         Configuration options: <ul> <li>Set pi password</li> <li>Setup RAK Gateway LoRa concentrator</li> <li>Restart packet-forwarder</li> <li>Edit packet-forwarder config</li> <li>Configure WIFI</li> </ul> <ul> <li>Gateway UP:B827EBFFFEDBB038</li> <li>Version: 4.1.1R)</li> <li>Configure WIFI</li> </ul> <ul> <li>Set pi password</li> <li>Set pi password</li> <li>Set password</li> <li>Set pi password</li> <li>Set pi password</li> <li>Set password</li> <li>Set password</li> <li< th=""><th></th></li<></ul> |  |
|---|----------------------------------------------------------------------------------------------------|--|
| - | < <mark>0K &gt;</mark> < Quit >                                                                                                    |  |
|   |                                                                                                    |  |

Figure 30: RAK7246G WisGate Developer D0 Gateway ID in SSH

#### VOTE:

Make sure to select the "I'm using the legacy packet forwarder" check box.

- **Description** A human readable description of your Gateway.
- Frequency Plan This is the frequency you want to use and it must be the same with Gateway and the Node.
- **Router** The router this gateway will connect to. To reduce latency, pick a router that is in a region which is close to the location of the gateway.
- Location Choose the location of the Gateway by entering its coordinates. This is reflected on the Gateway World Map.
- Antenna Placement Where is your antenna placed? Is it placed indoors or outdoors?

Click Register Gateway and wait for a couple of minutes . If the status of your gateway is **Connected**, Congratulations! **S** Your Gateway is now connected to the The Things Network (TTN).

| THE THINGS CONSOLE<br>N E T W O R K COMMUNITY EDITION                                |                                                                                                    | Applications | Gateways | Support       | 🗛 RAKwireless 🗸 |
|--------------------------------------------------------------------------------------|----------------------------------------------------------------------------------------------------|--------------|----------|---------------|-----------------|
| Gateways > 🏷 eui-b827ebi                                                             | ffbb038                                                                                                    |              |          |               |                 |
|                                                                                      |                                                                                                    |              | Overview | Traffic       | Settings        |
| GATEWAY OVERVIE                                                                      | w                                                                                                    |              |          |               | o settings      |
| Gateway<br>Descripti<br>Own<br>Stat<br>Frequency Pl<br>Rout<br>Gateway K<br>Last Sev | D eui-b827ebfffbb038<br>om RAKwireless Test Gateway<br>er RAKwireless 1 Transfer ownership<br>us • connected<br>an Europe 868MHz<br>er ttn-router-eu<br>ey • 1<br>en 21 minutes ago |              |          | ···↓ ♦ base64 | 1 E             |
| Received Messag                                                                      | es 19                                                                                                    |              |          |               |                 |

Figure 31: RAK7246G WisGate Developer D0 Gateway TTN Connection Success

### **Connect the Gateway with Chirpstack**

The ChirpStack or previously known as LoRaServer project provides open-source components for building LoRaWAN networks. You can learn more about ChirpStack here

### Using an Independent ChirpStack

You can setup an Independent ChirpStack by yourself. This is a lot more complicated having to deploy a remote ChirpStack by yourself but Chirpstack provided a detailed guide on how to do it here  $\square$ .

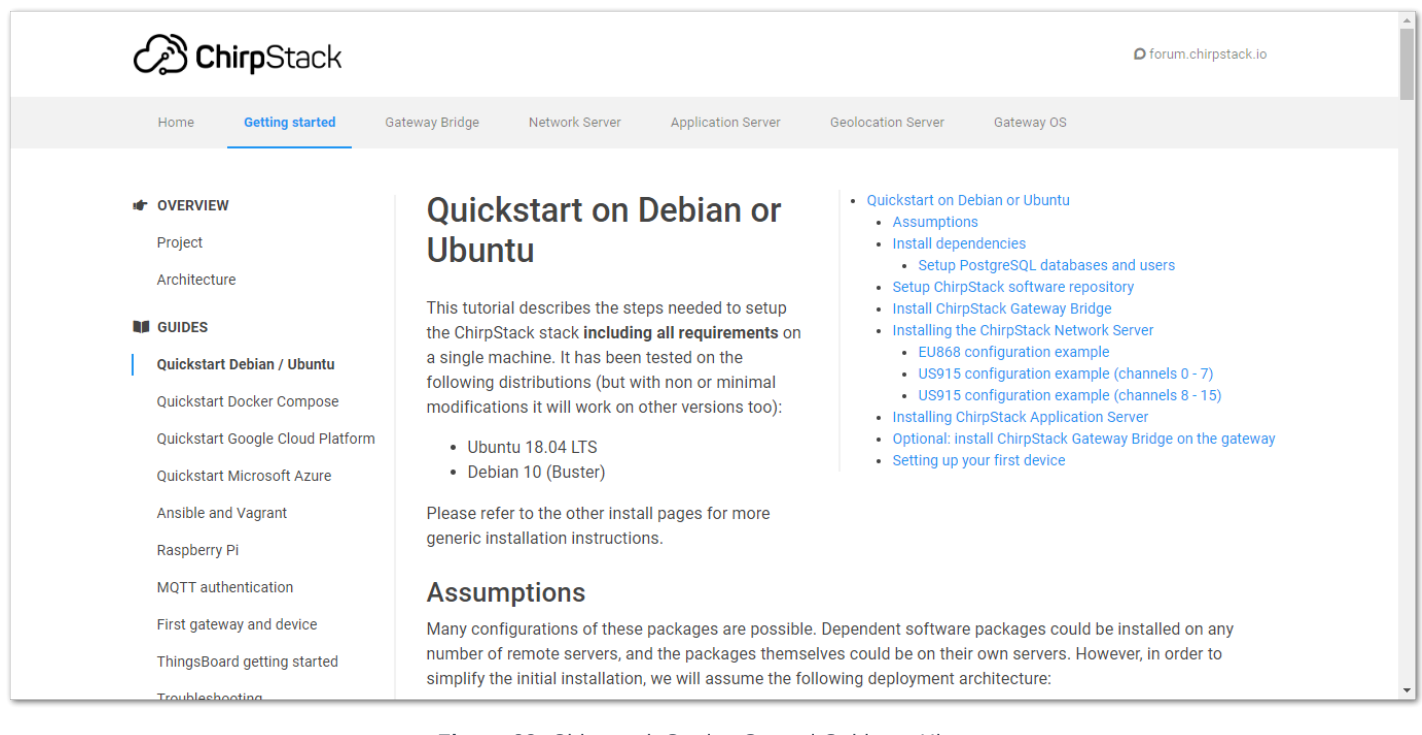

Figure 32: Chirpstack Getting Started Guide on Ubuntu

#### WARNING

Remember to run the sudo gateway-config command in the CLI and point the Gateway to the IP address of the machine you just installed Chirpstack on. This can be done in item 2 in the menu "Setup RAK Gateway LoRa concentrator"!

Assuming you have set it up correctly, Login to your ChirpStack to register your Gateway by opening the ChirpStack's web page in a browser by entering "**IP Address of ChirpStack:8080**".

- If you are using an Independent Chirpstack, use the IP Address you have set in the Configuring the Gateway document.
- If you are using the RAK Free Cloud Server Chirpstack 209.250.251.9

| Login<br><sup>Username *</sup><br>admin |  |
|-----------------------------------------|--|
| Password *                              |  |
| LOGIN                                   |  |
|                                         |  |
|                                         |  |

Figure 33: ChirpStack Login Page

• The default username is "admin" and the password is also "admin"

#### **NOTE**:

If you are using the RAK Cloud Testing ChirpStack, input the account and password you have asked in the forum provided beforehand.

## **BAK**<sup>°</sup> Documentation Center

| ∉              | ChirpStack       |   |              |      | Q Search organization, appl | ication, gateway or device |          | ? | admin  |
|----------------|------------------|---|--------------|------|-----------------------------|----------------------------|----------|---|--------|
| 80<br>80<br>80 | Network-servers  | Δ | Applications |      |                             |                            |          | + | CREATE |
| $\bigcirc$     | Gateway-profiles |   |              |      |                             |                            |          |   |        |
|                | Organizations    |   | ID           | Name | Service-profile             | Descripti                  | on       |   |        |
| •              | All users        |   |              |      |                             | Rows per page: 10 👻        | 0-0 of 0 | < |        |
| chirp          | ostack 👻         |   |              |      |                             | none por page. To -        |          |   |        |
| \$             | Org. settings    |   |              |      |                             |                            |          |   |        |
| •              | Org. users       |   |              |      |                             |                            |          |   |        |
| .≞≡            | Service-profiles |   |              |      |                             |                            |          |   |        |
|                | Device-profiles  |   |              |      |                             |                            |          |   |        |
| $\bigcirc$     | Gateways         |   |              |      |                             |                            |          |   |        |
|                | Applications     |   |              |      |                             |                            |          |   |        |
| 2              | Multicast-groups |   |              |      |                             |                            |          |   |        |

#### Figure 34: ChirpStack Home Page

• Click "Gateways" in the left menu and Press "+ CREATE" to register your Gateway

| ∉          | ChirpStack       |          |            | Q Search organization, application, gateway or device | ? 🔒 admin    |
|------------|------------------|----------|------------|-------------------------------------------------------|--------------|
| **<br>**   | Network-servers  | Gateways |            |                                                       | + CREATE     |
| $\bigcirc$ | Gateway-profiles |          |            |                                                       |              |
|            | Organizations    | LIST     | MAP        |                                                       |              |
| <b>.</b>   | All users        |          |            |                                                       |              |
| chirp      | ostack 👻         | Name     | Gateway ID | Gateway activity (30d)                                |              |
| ۵          | Org. settings    |          |            | Rows per page: 10 💌                                   | 0-0 of 0 < > |
| •          | Org. users       |          |            |                                                       |              |
| .≟≡        | Service-profiles |          |            |                                                       |              |
|            | Device-profiles  |          |            |                                                       |              |
| R          | Gateways         |          |            |                                                       |              |
|            | Applications     |          |            |                                                       |              |
| ۳          | Multicast-groups | -        |            |                                                       |              |

Figure 35: ChirpStack Registered Gateways

• Click "Create" to register your Gateway and fill up the necessary information.

| €          | ChirpStack       | Q Search organization, application, gateway or device ? O                                                                                                    | admin |
|------------|------------------|----------------------------------------------------------------------------------------------------|-------|
| **<br>**   | Network-servers  | Gateways / Create                                                                                                    |       |
| $\bigcirc$ | Gateway-profiles |                                                                                                    |       |
|            | Organizations    | Gateway name *                                                                                                    |       |
| *          | All users        | RAKwireless_Gateway                                                                                                    | _     |
| chirp      | ostack 👻         | Gateway description *                                                                                                    |       |
| \$         | Org. settings    |                                                                                                    | C     |
| •          | Org. users       |                                                                                                    | _     |
| <u>.</u> ≡ | Service-profiles | Gateway ID *       b8 27 eb ff fe 4f e9 5f                                                                                                    | G     |
| 븄          | Device-profiles  | Network-server *                                                                                                    |       |
| $\bigcirc$ | Gateways         | Select the network-server to which the gateway will connect. When no network-servers are available in the dropdown, make sure a service-profile exists this organization. | for   |
|            | Applications     | Gateway-profile                                                                                                    |       |

Figure 36: Registering your own Gateway

• Fill in the Gateway ID that we got from the last section (Configuring the Gateway), also called Gateway EUI.

Figure 37: Gateway ID

• If you have properly configured your Gateway and there is a network connection between the external ChirpStack and your Gateway, you should see the following page and status:

| €          | ChirpStack                                           | Q Search organization, application, gateway or device ? e admin |
|------------|------------------------------------------------------|-----------------------------------------------------------------|
|            | Network-servers<br>Gateway-profiles<br>Organizations | Gateways / RAKwireless_Gateway                                  |
| •          | All users                                            | Laisos Lompound                                                 |
| chir       | ostack 👻                                             | Gateway details +                                               |
| \$         | Org. settings                                        | Gateway ID<br>b827ebfffedbb038                                  |
| •          | Org. users                                           | Altitude                                                        |
| •          | Service-profiles                                     | 0 meters<br>GPS coordinates                                     |
|            | Device-profiles                                      | 8.226554624641178, 124.24129766694024                           |
| $\bigcirc$ | Gateways                                             | a few seconds ago                                               |
|            | Applications                                         |                                                                 |

Figure 38: Successfully Registered the Gateway

 By clicking the Live LORAWAN® FRAMES tab, you can check the LoRa packets sent by the nodes into your RAK7246G WisGate Developer D0 Gateway

**Congratulations!** Kou have connected your Gateway to an external ChirpStack Successfully!

## **Connecting to ResIOT**

ResIOT is a platform for LoRaWAN/LPWAN Networks and IoT Projects for Smart City or Industry 4.0. Costeffective High availability and scalability. Open ResIOT's webpage to sign-up using you e-mail.

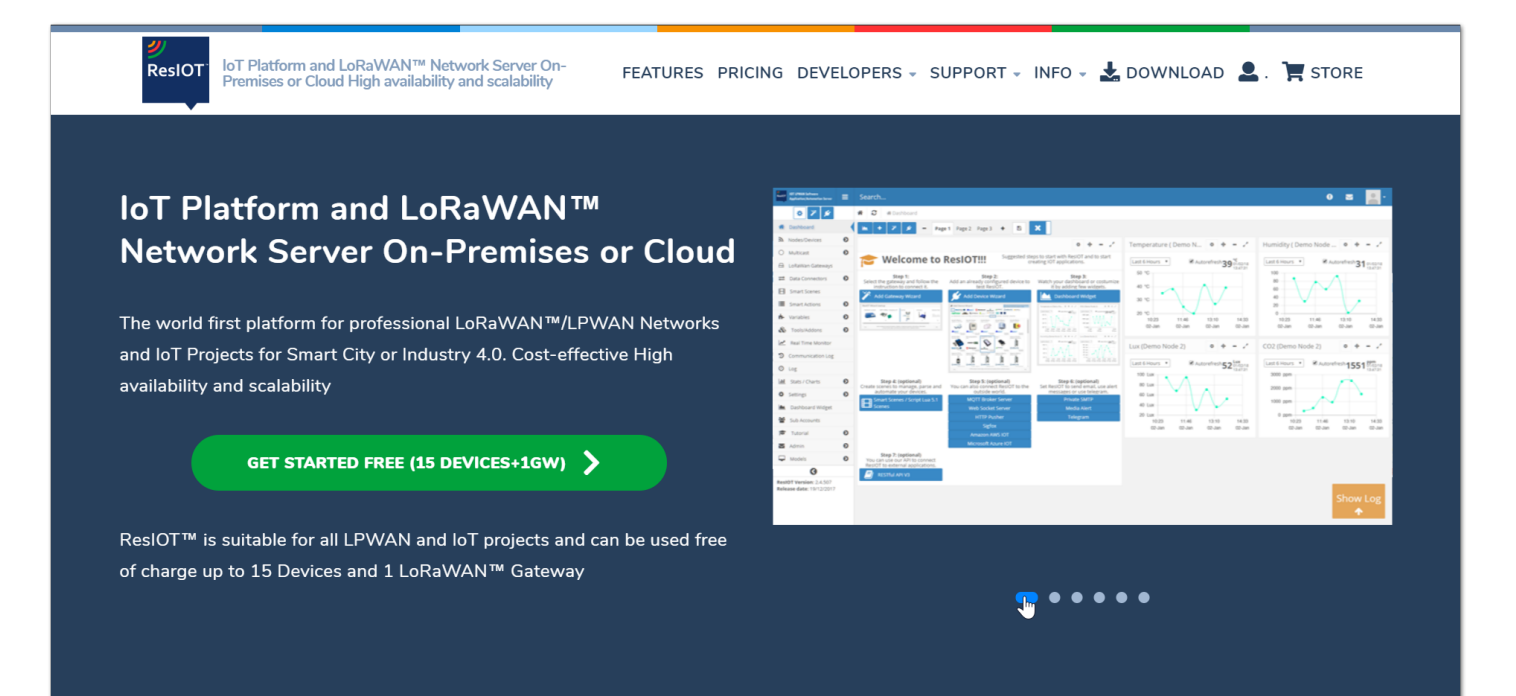

Figure 39: ResIOT Home Page

| IoT Platform and LoRaWAN™ Netvavailability and scalability                                                                                                    | vork Server On-Premises or Cloud High             | HOME       | FEATURES                                                                    | PRICING                                                                                | INFO 👻                                                         |                                    | C LOGIN      | ୍ତୁ sto |
|----------------------------------------------------------------------------------------------------|---------------------------------------------------|------------|-----------------------------------------------------------------------------|----------------------------------------------------------------------------------------|----------------------------------------------------------------|------------------------------------|--------------|---------|
| gn Up Free 15 Devices and 1 G                                                                                                    | ateway                                            |            |                                                                             |                                                                                        |                                                                |                                    |              |         |
|                                                                                                    |                                                   |            |                                                                             |                                                                                        |                                                                |                                    |              |         |
|                                                                                                    |                                                   |            |                                                                             |                                                                                        |                                                                |                                    |              |         |
|                                                                                                    |                                                   |            |                                                                             |                                                                                        |                                                                |                                    |              |         |
| Register your free ResIOT™ L                                                                                                    | niversal IoT Platform accour                      | t in 10 se | conds! Imm                                                                  | ediate act                                                                             | ivation!                                                       |                                    |              |         |
|                                                                                                    |                                                   |            |                                                                             |                                                                                        |                                                                |                                    |              |         |
| Enter your email address                                                                                                    |                                                   |            |                                                                             |                                                                                        |                                                                |                                    |              |         |
| Enter your email address                                                                                                    |                                                   |            |                                                                             |                                                                                        |                                                                |                                    |              |         |
| Enter your email address                                                                                                    |                                                   |            |                                                                             |                                                                                        |                                                                |                                    |              |         |
| Enter your email address                                                                                                    |                                                   |            |                                                                             |                                                                                        |                                                                |                                    |              |         |
| Enter your email address fomi@rakwireless.com Select the desired free serv                                                                                                    | ice                                               |            |                                                                             |                                                                                        |                                                                |                                    |              |         |
| Enter your email address fomi@rakwireless.com Select the desired free serv FREE Private Cloud                                                                                                    | ice                                               | _          | On-pre                                                                      | mise FSI F                                                                             | REE Lice                                                       | ense                               |              |         |
| Enter your email address <ul> <li>fomi@rakwireless.com</li> </ul> Select the desired free serv FREE Private Cloud 15 devices                                                                                                    | ice                                               | 7          | On-pre                                                                      | mise FSI F                                                                             | REE Lice                                                       | ense                               |              |         |
| Enter your email address Image: formi@rakwireless.com Select the desired free serv FREE Private Cloud 15 devices 1 LoRaWAN™ gateway                                                                                                    | ice                                               | 7          | On-pre<br>5 device<br>1 LoRaV                                               | <b>mise FSI F</b><br>s<br>VAN™ gate                                                    | REE Lice                                                       | ense                               |              |         |
| Enter your email address  fomi@rakwireless.com  Select the desired free serv  FREE Private Cloud  15 devices  1 LoRaWAN™ gateway  Unlimited uplinks/downlink                                                                                                | ice                                               | ]          | On-pre<br>5 device<br>1 LoRaV                                               | <b>mise FSIF</b><br>s<br>VAN™ gate<br>d uplinks/dd                                     | REE Lice                                                       | ense                               |              |         |
| Enter your email address  fomi@rakwireless.com  Select the desired free serv  FREE Private Cloud  15 devices  1 LoRaWAN™ gateway  Unlimited uplinks/downlinkk LoRaWAN™ Network Serv                                                                         | ice<br>s                                          | ]          | On-pre<br>5 device<br>1 LoRaV<br>Unlimite<br>LoRaV/A                        | mise FSIF<br>s<br>VAN™ gate<br>d uplinks/dd                                            | REE Lice<br>way<br>ownlinks<br>ork Server                      | ense                               |              |         |
| Enter your email address  fomi@rakwireless.com  Select the desired free serv  FREE Private Cloud  15 devices  1 LoRaWAN™ gateway  Unlimited uplinks/downlinkk LoRaWAN™ Network Serv API/Connectors/Smart Scer                                               | ice<br>s<br>er<br>bes/LUA Scripting Advanced Scer | ies        | On-pre<br>5 device<br>1 LoRaV<br>O Unlimite<br>LoRaWA<br>API/Con            | mise FSI F<br>s<br>VAN™ gate<br>d uplinks/do<br>AN™ Netwo<br>nectors/Sm:               | REE Lice<br>way<br>ownlinks<br>ork Server<br>art Scenes        | ense<br>s/LUA Scripting Ad         | dvanced Scen | les     |
| Enter your email address<br>fomi@rakwireless.com<br>Select the desired free serv<br>FREE Private Cloud<br>15 devices<br>1 LoRaWAN™ gateway<br>● Unlimited uplinks/downlinkk<br>LoRaWAN™ Network Serv<br>API/Connectors/Smart Scerv<br>5 days data retention | ice<br>s<br>er<br>nes/LUA Scripting Advanced Scer | ies        | On-pre<br>5 device<br>1 LoRaV<br>Unlimite<br>LoRaWA<br>API/Con<br>Available | mise FSI F<br>s<br>VAN™ gate<br>d uplinks/dc<br>AN™ Netwo<br>nectors/Sm<br>e for Windo | Way<br>way<br>wornlinks<br>rk Server<br>art Scenes<br>ws/Linux | e <b>nse</b><br>s/LUA Scripting Ac | dvanced Scen | ies     |

Figure 40: ResIOT Sign-up Page

• After clicking the "**Sign up free**" button, a new window shows up in which you will fill in the necessary information to complete your registration. Afterwhich, click the "SIGN UP FREE" button at the bottom of the webpage.

| forr | i@rakwireless.com          |
|------|----------------------------|
| ۶    | •••••                      |
| ۶    | •••••                      |
| •    | Fomi                       |
| •    | Tong                       |
| ٢    | Default Language (English) |
| ۲    | United Kingdom             |
| Ņ    | Company Name (Optional)    |
|      | Street Address             |
|      | City                       |
| ٠    | State                      |
| *    | Postcode                   |

Figure 41: ResIOT Registration Credentials

• Once registration is done, a new page will be shown in your screen with you username and a link which will be is your ResIOT application site.

| <mark>ジ</mark><br>ReslOT | IoT Platform and LoRaWAN™ Network Server On-Premises or Cloud High<br>availability and scalability                                 | НОМЕ     | FEATURES | PRICING | INFO 👻 | e LOGIN |
|--------------------------|----------------------------------------------------------------------------------------------------|----------|----------|---------|--------|---------|
| Sign Uj                  | o Free 15 Devices and 1 Gateway                                                                                                    |          |          |         |        |         |
|                          |                                                                                                    |          |          |         |        |         |
| ť۵ Y                     | ou have successfully registered!                                                                                                   |          |          |         |        |         |
| You                      | r Lisername: <b>B104648</b>                                                                                                    |          |          |         |        |         |
| Link                     | <pre>k to the application site: https://eu72.resiot.io</pre>                                                                       |          |          |         |        |         |
| Che                      | ck your email inbox to activate your account and retrieve your p                                                                   | assword! |          |         |        |         |
|                          |                                                                                                    |          |          |         |        |         |
|                          |                                                                                                    |          |          |         |        |         |
| Lini<br>Che              | x to the application site: <mark>https://eu72.resiot.io</mark><br>ck your email inbox to activate your account and retrieve your p | assword! |          |         |        |         |

Figure 42: ResIOT Application Site Link

• Upon clicking the application site link, you will see the login page:

|   | Login to your account                                        | <b>ジ</b><br>ResIOT |   |
|---|--------------------------------------------------------------|--------------------|---|
|   | Username                                                     |                    |   |
|   | 🚢 R104648                                                    |                    |   |
| - | Password                                                     |                    |   |
| - | <i>Q</i> <sub>e</sub>                                        |                    | - |
|   | Language                                                     |                    |   |
| - | English                                                      | T                  |   |
|   | Remember me                                                  | + <b>)</b> Login   |   |
|   | New user? Create New Account!                                | V.2.4.1000         |   |
|   | ResIOT is supported by the following Browsers: Chrome, Firef | Fox and Safari.    |   |

Figure 43: ResIOT Application Log-in Page

• Upon successful log-in, you shall then be asked to choose your LoRaWAN Frequency Plan. For this example, choose **EU868 Region.** 

## **BAK**<sup>®</sup> Documentation Center

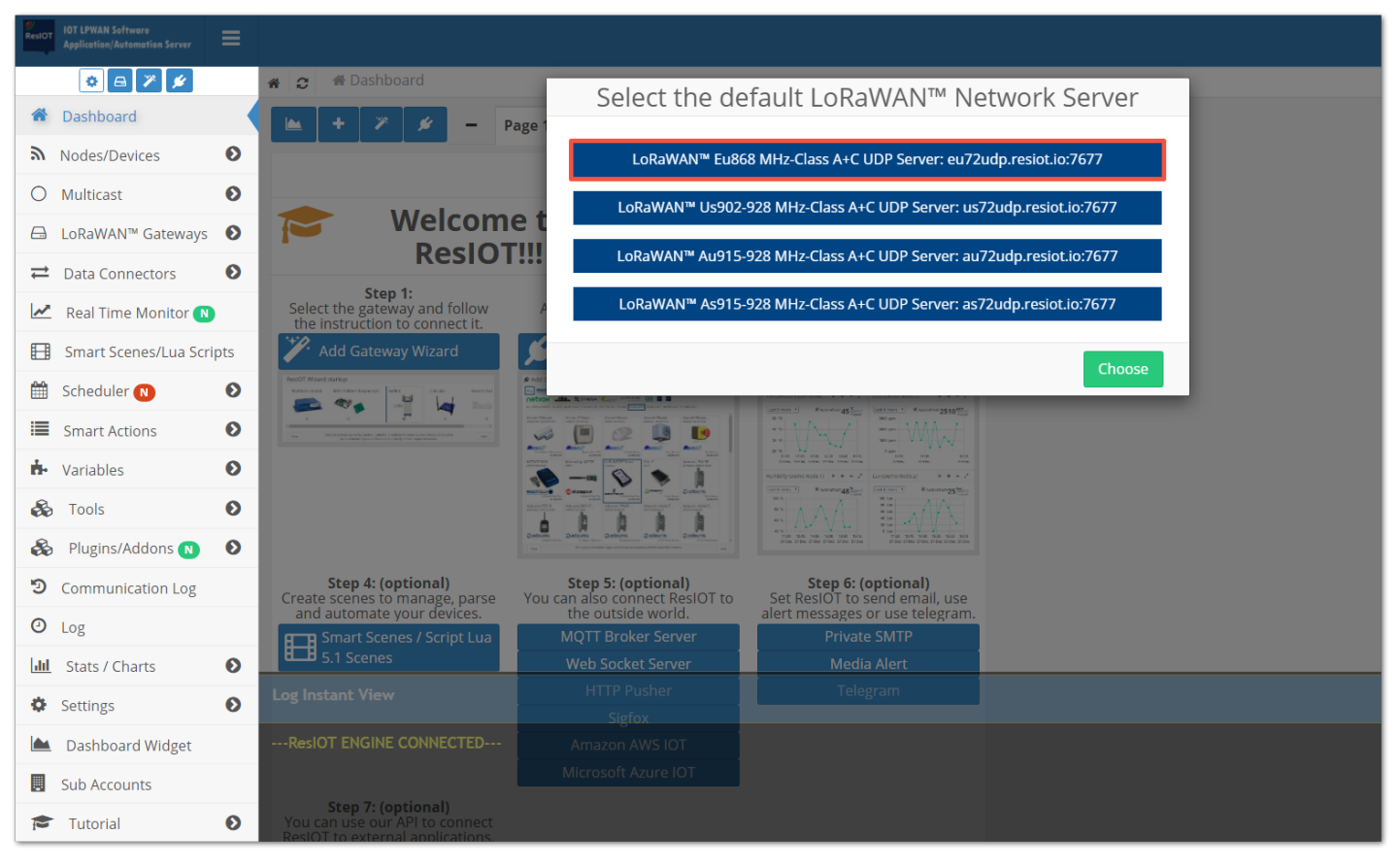

Figure 44: ResIOT LoRaWAN Frequency Plan

 We will now then setup your RAK7246G WisGate Developer D0 Gateway by clicking the "Step 1: Add Gateway Wizard".

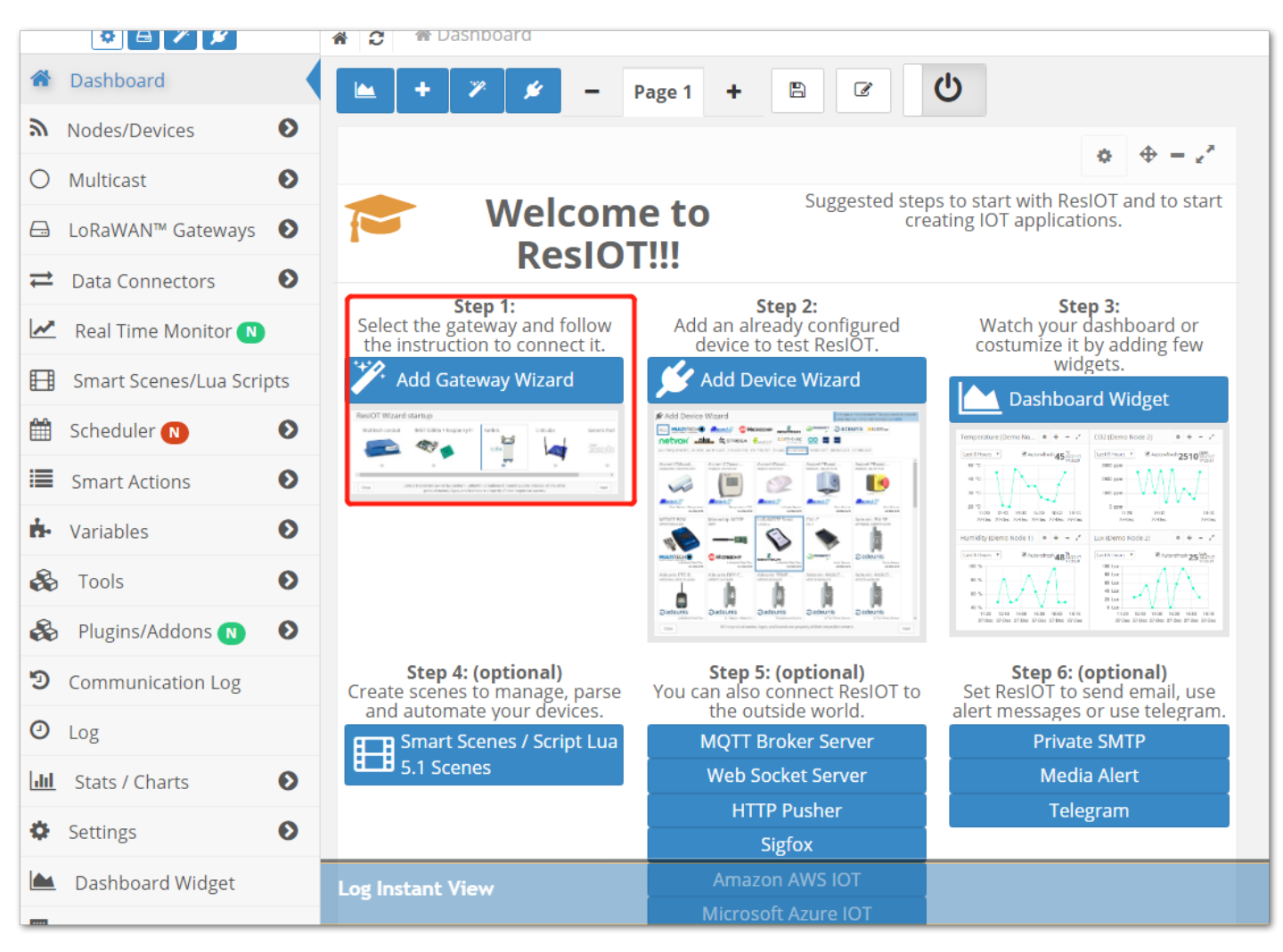

Figure 45: Adding your Gateway in ResIOT

• A list of LPWAN Gateways are then shown. Choose the item "IMST iC880a + Raspberry Pi".

## BAK<sup>®</sup> Documentation Center

|                   | <u>× ×</u> * 2 * |                                                                   |                                                                                                    |         |
|-------------------|------------------|-------------------------------------------------------------------|----------------------------------------------------------------------------------------------------|---------|
| # Dashboard       |                  | × # - Page1 + 🖺 🕑                                                 |                                                                                                    |         |
| 局 Nodes/Devic     | es 🛛 🖨 Add 🕻     | Gateway Wizard                                                    |                                                                                                    |         |
| O Multicast       | e                |                                                                   | Models Code: Kerlink iBTS                                                                                                    | *       |
| ⊟ LoRaWAN™        | Gateways         |                                                                   | - the                                                                                                    |         |
| ≓ Data Conne      | ctors C          |                                                                   | ( side in the second second se |         |
| Real Time N       | Nonitor N        |                                                                   | *                                                                                                    |         |
| Smart Scene       | es/Lua Scripts   |                                                                   |                                                                                                    |         |
| 🛗 Scheduler 🚺     | 0                | LL-BST-8 LoRa/Symphony                                            | IMST IC880a + Raspberry Pi                                                                                                    |         |
| Smart Action      | ns 🖸             | Models Code: LL-BST-8 LoRa/Symphony                               | Models Code: IMST IC880a; Raspberry Pi                                                                                                    |         |
| 📩 Variables       | e                | 1                                                                 |                                                                                                    |         |
| 🗞 Tools           | 6                |                                                                   |                                                                                                    |         |
| lugins/Add        | dons 🔃 🖸         | 4                                                                 |                                                                                                    |         |
| Communicat        | tion Log         |                                                                   |                                                                                                    |         |
| 🕑 Log             |                  |                                                                   |                                                                                                    |         |
| Lill Stats / Char | ts C             | Generic Packet Forwarder<br>Connection: Only UDP                  | Sice IP68 Full Outdoor Gateway<br>Frequencies: US 902-928, EU 863-870                                                                                                    |         |
| Settings          | Class            | Models Code: Semiter<br>LoRa is trademark owned by Semtech. LoRaV | WAN™ is trademark owned by LoRa Alliance. All the other product                                                                                                    |         |
| Dashboard         | Widget           | names, logos, and bran                                            | nds are property of their respective owners.                                                                                                    | - 1 1 + |
| Sub Account       | C Economy the    | Mircosoft Azure 101,                                              |                                                                                                    |         |

Figure 46: Choosing IMST iC880a + Raspberry Pi for your RAK7246G WisGate Developer D0 Gateway

• Afterwhich, a new page will show up asking you to fill in the necessary credentials.

|      | Frequencies:<br>All                                                                                                    | Models:<br>IMST IC880a; Raspberry Pi                                                                                                    |                                                                   |
|------|----------------------------------------------------------------------------------------------------|----------------------------------------------------------------------------------------------------|-------------------------------------------------------------------|
|      | Connect with: ResIOT Base Station 2018                                                                                                    | Client Connect with: Generic Semt<br>Forwarder                                                                                                    | ech Packet                                                        |
|      | 1. Choose the LoRaWAN <sup>™</sup> so<br>2. Copy the data of the UDP Server a<br>3. Follow the instruction on the page<br>4. Once the gateway is configured, copy the Gate<br>5. If in the configuration is present the Mac | erver you want to use in the form below,<br>nd UDP Port that are shown in the greer<br>https://docs.resiot.io/RaspberryGatewa<br>way EUI from the Local Configuration ar<br>below;<br>Addres of the gateway, copy that too in | window;<br>yGuide/;<br>id enter it in the form<br>the form below. |
|      | LoRaWAN™ Server *                                                                                                    | LoRaWAN™ Eu868 MHz-Class A+C UDP Server: eu7<br>UDP Server: eu72udp.resiot.io<br>UDP Port: 7677<br>Region: EU 863-870                                                                                                    | 2udp.resiot.i 💌                                                   |
|      | Name *                                                                                                    | Name                                                                                                    |                                                                   |
|      | Mac Address *                                                                                                    | Mac Address                                                                                                    | <u>e</u>                                                          |
|      | Gateway EUI/ID *                                                                                                    | Gateway EUI/ID                                                                                                    | <u>e</u>                                                          |
| Back | LoRa is trademark owned by Semtech. LoRaW<br>names, logos, and bran                                                                                                    | /AN™ is trademark owned by LoRa Alliance. All the of<br>ds are property of their respective owners.                                                                                                    | her product Save Config                                           |

Figure 47: Adding Credentials in Gateway Setup

- 1. Name: You can fill in any content based on your preference
- 2. Mac Address: This is the Wi-Fi MAC Address of your RAK7246G WisGate Developer D0 Gateway. You can get the Mac Address by typing ifconfig command in the terminal you accessed through SSH.

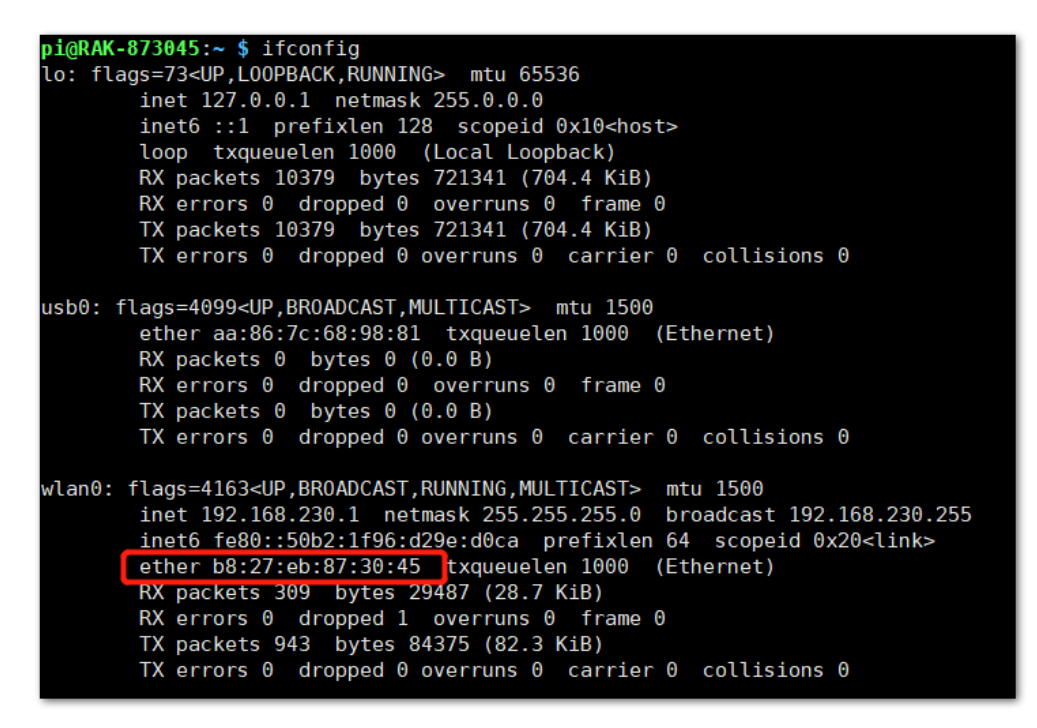

Figure 48: Getting the Wi-Fi MAC Address of the RAK7246G WisGate Developer D0 Gateway

3. Gateway EUI/ID: This is the Gateway ID which you can get in the Configuring your Gateway section.

|   | RAK7246       (Gateway ID:B827EBFFFEDBB038       Version: 4.1.1R)         Configuration options: <ul> <li>Set pi password</li> <li>Set up RAK Gateway LoRa concentrator</li> <li>Restart packet-forwarder</li> <li>Edit packet-forwarder config</li> <li>Configure WIFI</li> </ul> <ul> <li>Gateway UP</li> <li>Set pi password</li> <li>Set pi password</li> <li>Set pi</li></ul> |  |
|---|----------------------------------------------------------------------------------------------------|--|
| - | < 0 <u>( &gt;</u> < Quit >                                                                                                    |  |
|   |                                                                                                    |  |

Figure 49: Getting the Gateway ID of the RAK7246G WisGate Developer D0 Gateway

• After getting all the necessary credentials, fill in the data ang click "Save Config" button.

|           | Frequencies:     Models:       All     IMST IC880a; Raspberry Pi                                                                                                    |
|-----------|----------------------------------------------------------------------------------------------------|
| A Company |                                                                                                    |
|           |                                                                                                    |
|           |                                                                                                    |
|           | Connect with: ResIOT Base Station Client<br>2018 Connect with: Generic Semtech Packet<br>Forwarder                                                                                                    |
|           | <ul> <li>1. Choose the LoRaWAN<sup>™</sup> server you want to use in the form below;</li> <li>2. Copy the data of the UDP Server and UDP Port that are shown in the green window;</li> <li>3. Follow the instruction on the page https://docs.resiot.io/RaspberryGatewayGuide/;</li> <li>4. Once the gateway is configured, copy the Gateway EUI from the Local Configuration and enter it in the form below;</li> <li>5. If in the configuration is present the Mac Addres of the gateway, copy that too in the form below.</li> </ul> |
|           | LoRaWAN™ Server * LoRaWAN™ Eu868 MHz-Class A+C UDP Server: eu72udp.resiot.i ▼                                                                                                    |
|           | UDP Server: eu72udp.resiot.io<br>UDP Port: 7677<br>Region: EU 863-870                                                                                                    |
|           | Name * RAK7246                                                                                                    |
|           | Mac Address * b8 : 27 : eb : 87 : 30 : 45 🖌                                                                                                    |
|           | Gateway EUI/ID * b8 : 27 : eb : ff : fe : 87 : 30 : 45                                                                                                    |
| Back      | LoRa is trademark owned by Semtech. LoRaWAN <sup>™</sup> is trademark owned by LoRa Alliance. All the other product names, logos, and brands are property of their respective owners.                                                                                                    |

Figure 50: Saving the Gateway Configuration for the RAK7246G in ResIOT

 Login back to the RAK7246G WisGate Developer D0 Gateway and choose "4 Edit packet-forwarder config" through SSH.

| RAK7246 (Gateway ID:B827EBFFFE873045 Version: 4.1.1R)<br>Configuration options:                                                                               | 1 |
|----------------------------------------------------------------------------------------------------|---|
| <pre>1 Set pi password<br/>2 Setup RAK Gateway LoRa concentrator<br/>3 Restart packet-forwarder<br/>6 Edit packet-forwarder config<br/>5 Configure WIFI</pre> |   |
| < [K > < Quit >                                                                                                    |   |
|                                                                                                    |   |

Figure 51: Editing the packet-forwarder configuration through SSH

• It will then open the "global\_conf.json" file. Edit it to update the LoRaWAN configuration by modifying the content with the data from the ResIOT website same with the image shown below:

| Connect with: ResIOT Base Station 2018                                                                                                    | Client Connect with: Generic Semtech Packet<br>Forwarder                                                                                                    |  |  |  |  |  |  |  |
|----------------------------------------------------------------------------------------------------|----------------------------------------------------------------------------------------------------|--|--|--|--|--|--|--|
| 1. Choose the LoRaWAN™ se<br>2. Copy the data of the UDP Server an<br>3. Follow the instruction on the page<br>4. Once the gateway is configured, copy the Gate<br>5. If in the configuration is present the Mac | 1. Choose the LoRaWAN <sup>™</sup> server you want to use in the form below;     2. Copy the data of the UDP Server and UDP Port that are shown in the green window;     3. Follow the instruction on the page https://docs.resiot.io/RaspberryGatewayGuide/;     4. Once the gateway is configured, copy the Gateway EUI from the Local Configuration and enter it in the form below;     5. If in the configuration is present the Mac Addres of the gateway, copy that too in the form below. |  |  |  |  |  |  |  |
| LoRaWAN™ Server *                                                                                                    | LoRaWAN™ Eu868 MHz-Class A+C UDP Server: eu72udp.resiot.i ▼<br>UDP Server: eu72udp.resiot.io<br>UDP Port: 7677<br>Region: EU 863-870                                                                                                    |  |  |  |  |  |  |  |
| Name *                                                                                                    | RAK7246                                                                                                    |  |  |  |  |  |  |  |
| Mac Address *                                                                                                    | b8:27:eb:87:30:45                                                                                                    |  |  |  |  |  |  |  |
| Gateway EUI/ID *                                                                                                    | b8:27:eb:ff:fe:87:30:45 ✔                                                                                                    |  |  |  |  |  |  |  |
| Back LoRa is trademark owned by Semtech. LoRaW names, logos, and bran                                                                                                    | /AN™ is trademark owned by LoRa Alliance. All the other product ds are property of their respective owners.                                                                                                    |  |  |  |  |  |  |  |

Figure 52: ResIOT Data to be inserted in the LoRaWAN Configuration

• Modify the contents of the Json File with the data from the image shown in the previous step.

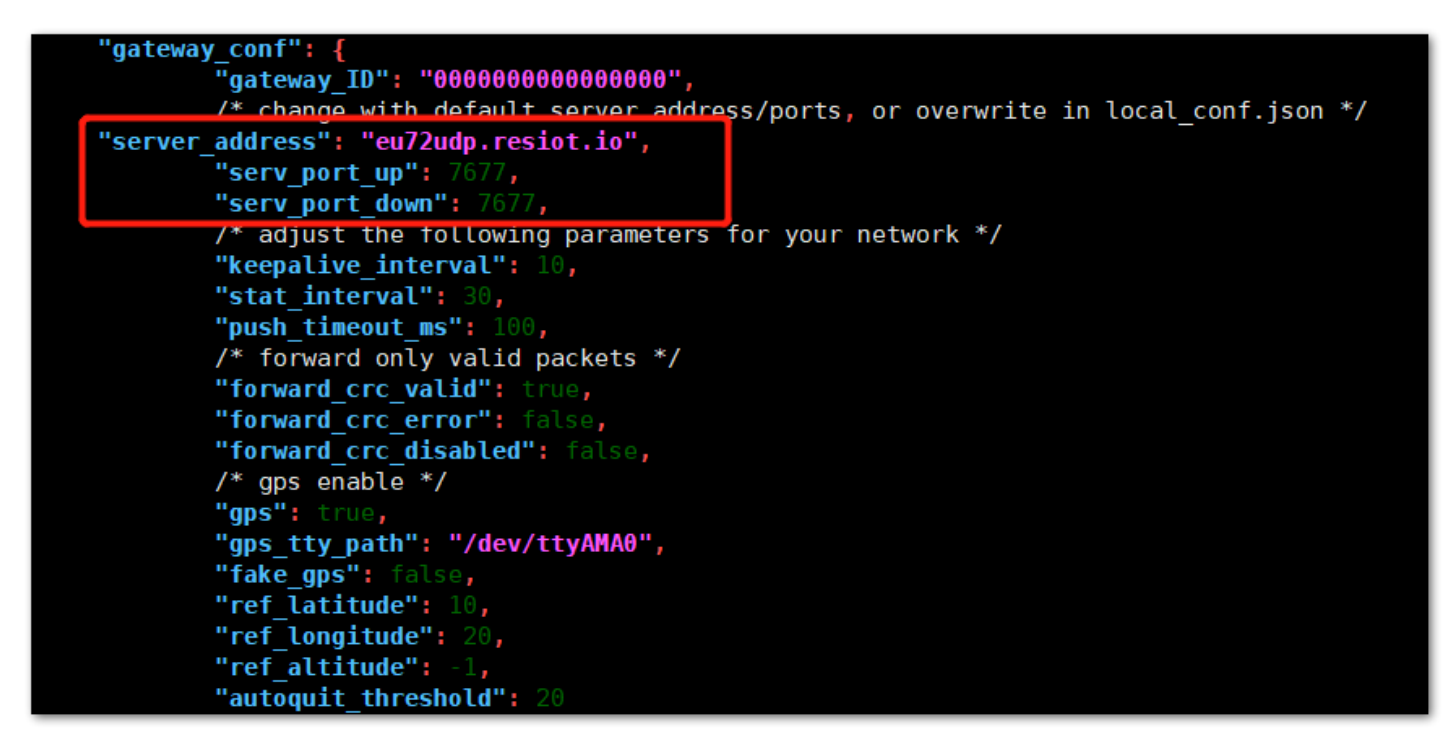

Figure 53: The Json Configuration File to be Modified

- Click the hotkey "Ctrl + X" to stop editing the Json File and Press "Y" to save the modifications.

## **BAK**<sup>®</sup> Documentation Center

|    | 🌣 🖂 🎢 🖋                                    |     | C ⊟ LoRaWAN™ Gateways / Gateways                                                                              |                                          |                                                           |                                                        |                                           |                                                        |                                       |              |
|----|--------------------------------------------|-----|----------------------------------------------------------------------------------------------------|------------------------------------------|-----------------------------------------------------------|--------------------------------------------------------|-------------------------------------------|--------------------------------------------------------|---------------------------------------|--------------|
| A  | Dashboard                                  |     | Search Mac Addrocs                                                                                            |                                          | <del>.</del> 1/1                                          | 1 (1)                                                  |                                           |                                                        |                                       |              |
| ۳  | Nodes/Devices                              | Ø   | Jearch Mac Address                                                                                            |                                          |                                                           |                                                        |                                           |                                                        |                                       |              |
| 0  | Multicast                                  | Ø   |                                                                                                    | vay 🗢<br>Serial/Ta                       | ¢ Carrier-Grade<br>g Group \$₽                            | Last Alive<br>Region Radio                             | ≑ Last Alive<br>Monitor                   | ≑ Model                                                | 🗢 Modem Data                          | ≑<br>Enabled |
|    | LoRaWAN™ Gateways                          | 0   | _                                                                                                    |                                          |                                                           |                                                        |                                           |                                                        | RSSI/RSCP(dBm):0                      | )            |
| _  | - Gateways                                 |     | RAK7246 b827eb873045 b827ebf                                                                                  | ffe873045<br>Tag:                        | EU<br>87                                                  | J 863-<br>70                                           |                                           | IMST IC880a + Raspberry<br>Pi                          | Signal:<br>SIM_Data:<br>SIM_Operator: | Enabled      |
| -  | <ul> <li>Channels Configuration</li> </ul> | n   |                                                                                                    |                                          |                                                           |                                                        |                                           |                                                        |                                       |              |
| -  | <ul> <li>Gateway Stats</li> </ul>          |     | K         Go to page:         1                                                                               |                                          |                                                           |                                                        |                                           |                                                        |                                       |              |
| _  | – LoRa Traffic Analyzer                    |     | Show rows: 15 💌                                                                                               |                                          |                                                           |                                                        |                                           |                                                        |                                       |              |
| -  | <ul> <li>Connection Settings</li> </ul>    |     | Page 1 of 1 (1 - 15 of 1)<br>Page loaded in: 17.035532ms                                                      |                                          |                                                           |                                                        |                                           |                                                        |                                       |              |
| ₽  | Data Connectors                            | Ð   |                                                                                                    |                                          |                                                           |                                                        |                                           |                                                        |                                       |              |
| ~  | Real Time Monitor N                        |     |                                                                                                    |                                          |                                                           |                                                        |                                           |                                                        |                                       |              |
| E  | Smart Scenes/Lua Scrip                     | ots |                                                                                                    |                                          |                                                           |                                                        |                                           |                                                        |                                       |              |
| Ê  | Scheduler N                                | Ø   |                                                                                                    |                                          |                                                           |                                                        |                                           |                                                        |                                       |              |
|    | Smart Actions                              | Ø   |                                                                                                    |                                          |                                                           |                                                        |                                           |                                                        |                                       |              |
| ġ. | Variables                                  | Ø   |                                                                                                    |                                          |                                                           |                                                        |                                           |                                                        |                                       |              |
| 8  | • Tools                                    | Ø   | Log Instant View                                                                                              |                                          |                                                           |                                                        |                                           | <b>a</b> 9                                             | 8 4                                   | ÷            |
| æ  | Plugins/Addons N                           | Ð   | 5T10-18-23 842347746+01-00" "Extra"-("bandwidth"-"12                                                          | 5" "channel":"()" "co                    | deRate": "4/5" "frequency": "                             | 868100000" "phyPayload"•"                              | OFoiASaAsAARYP3C6                         | x6Hkly00vF1s loR" "phyPa                               | vloadData":                           | · · · · ·    |
| 9  | Communication Log                          |     | "mtype":"UnconfirmedDataUp", "devaddr":"2601224a", "fp                                                        | port":1,"fcounter":1                     | 76}, "rfChain": "1", "rssi": "-113"                       | ", "snr": "3.2", "spreadFactor"                        | :"7", "timeToAir": "61r                   | ns"},"Attempt":0}                                      |                                       |              |
| 0  | Log                                        |     | 7:18:38 comm_gwalive [LoRaWAN ** Network Serv<br>"b827ebfffe873045"],"DT":"2020-01-15T10 <u>:18:38.340898</u> | er] comm_gwalive/<br>3455+01:00","Attem  | b827ebfffe873045 {"Comm1"<br>pt":0}                       | ype : comm_gwalive","Con                               | nector : 69643d32",                       | Host : 219.144.189.172"                                | , GatewayEUIs":                       |              |
| hi | Stats / Charts                             | Ð   | 7:18:43 comm_gwrx [LoRaWAN™ Network Serv<br>5T10:18:43,316108553+01:00"."Extra":€"bandwidth":"12              | er] comm_gwrx/b8<br>5"."channel":"1"."co | 27ebfffe873045 {"CommType<br>deRate":"4/5","frequency":"/ | e":"comm_gwrx","Connecto<br>868300000"."phyPayload":"( | or":"69643d32","Gate<br>OFoiASaAsOAB3cD8c | wayEUIs":["b827ebfffe87:<br>fcl GRchRtl IOp1Y", "phyPi | 8045"],"DT":"2020<br>wloadData":      | -01-         |

Figure 54: ResIOT Connection Successful

Last Updated: 10/7/2020, 5:31:07 AM